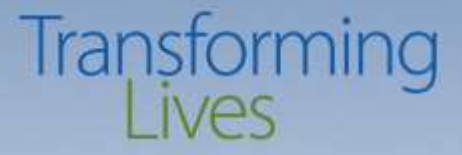

# **BFET FORUM 2018**

### EJAS 101

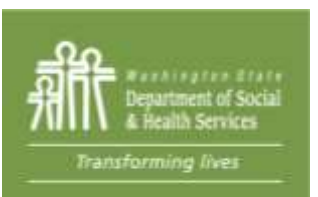

Washington State Department of Social and Health Services

#### Transforming Lives

### **Basic Food Employment and Training - BFET**

## Electronic JOBS Automated System- eJAS Presentation

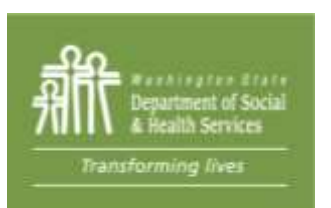

### **BFET** at a glance

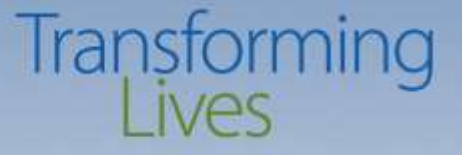

"The Basic Food Employment and Training (BFET) program is an important part of Washington State's comprehensive workforce development system serving the needs of low-income individuals, displaced workers, and employers.

The BFET program assists Basic Food recipients in obtaining livable wage employment and achieving self-sufficiency.

The program offers job search, training, education, and workfare activities to improve BFET participant's employment prospects and wage earning potential"

BFET providers Handbook pg. 4

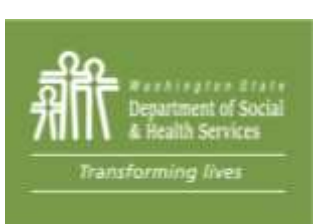

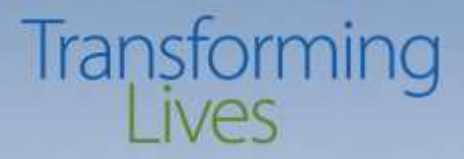

#### In other words.....

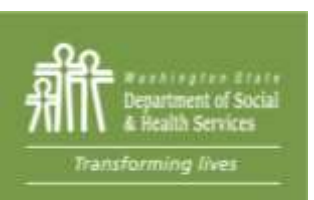

#### Washington State Department of Social and Health Services

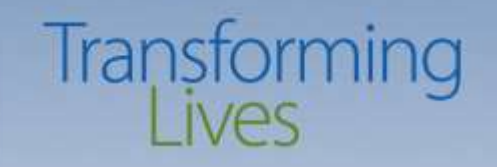

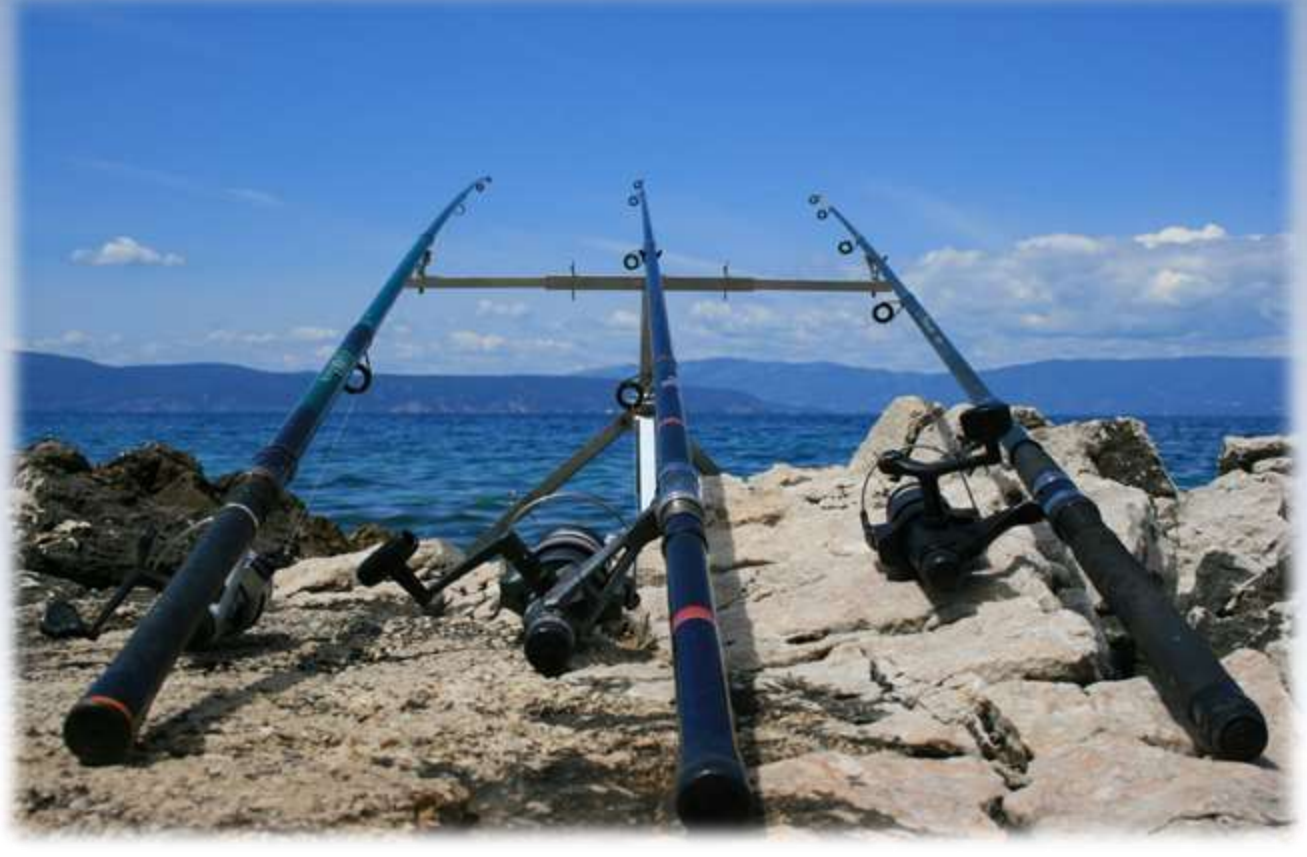

"Give a man a fish and you feed him for a day. Teach a man to fish and you feed him for a lifetime"

Chinese proverb

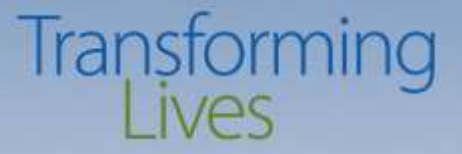

### **BFET Program Operations Overview**

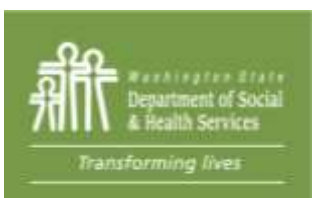

# **BFET Program Operations Overview:** Transforming Lives

- Manages BFET Contracts
- Approves invoices
- Manages program policy and clarifying questions
- Monitors for program compliance

- Manages budgets and amendments
- Processes Ejas ID request and reviews Non-Disclosure Agreement forms from provider staff.
- <u>swbfetpolicy@dshs.wa.gov</u>
- <u>www.dshs.wa.gov/bfet</u>

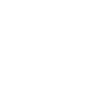

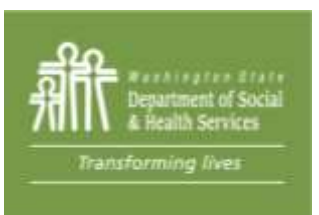

# **BFET Program Operations Overview:** Transforming Lives

- Assist with learning how to use eJAS
- Conduct site visits
- Outreach/Marketing
- Ensure provider actions are being done correctly
- Determine eligibility for potential BFET participants

- Answer or redirect child care related questions
- Help to understand the basic criteria for participants to be eligible for BFET program – SNAP vs FAP, DCA, TANF, RCA, TANF SSI cases
- Description of different email boxes:
  - <u>bfethelp@dshs.wa.gov</u>
  - <u>bfetbilling@dshs.wa.gov</u>

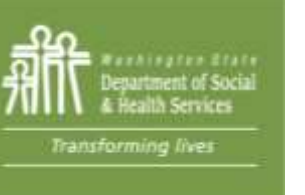

Washington State Department of Social and Health Services

#### Transforming Lives

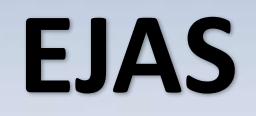

### Is our friend!

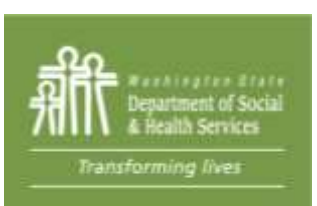

#### Transforming Lives

### **Understanding EJAS**

- What is it?
- What is it used for?
- What exactly does it do?
- Why do we need it?

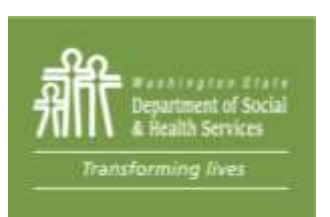

### **Navigating EJAS**

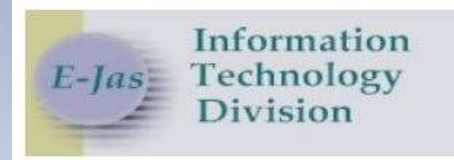

#### Please enter your User ID and Password

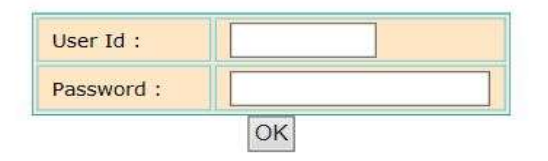

#### A job, a better job, a better life

**!!! WARNING !!!** By accessing and using this system you are consenting to possible system monitoring for law enforcement and other purposes. Any unauthorized use of this computer system may subject you to criminal prosecution and penalties, or other disciplinary action.

Password Reset/Help Desk

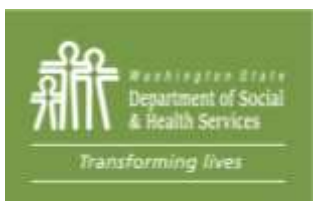

# Password Reset/Help Desk

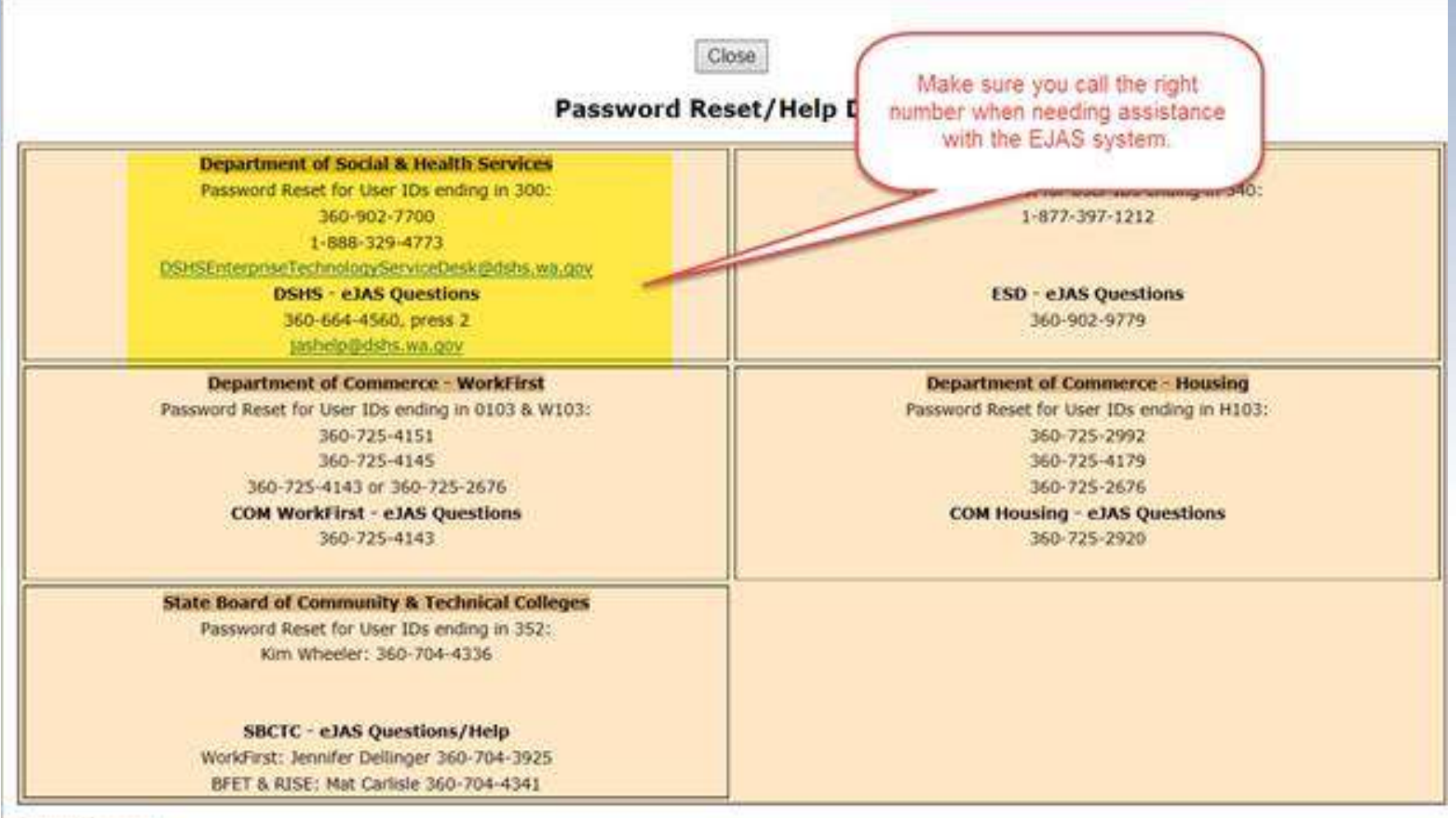

Transforming

Change Password

#### Transforming Lives

## **BFET Contractor Caseload**

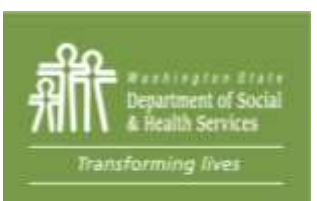

### **BFET Contractor Caseload**

#### Transforming Lives

#### Welcome to e-Jas

You have been defined with multiple models. Please select a model from the list below or select a link in the lower left.

| Region |  |
|--------|--|
| 2-RISE |  |
| 3-RISE |  |
| 2-BFET |  |
| 3-BFET |  |
|        |  |

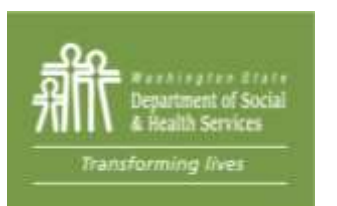

All BFET providers should use only the BFET Models to access BFET participants: Region 1, Region 2, Region 3 and 130.

### **BFET Contractor Caseload**

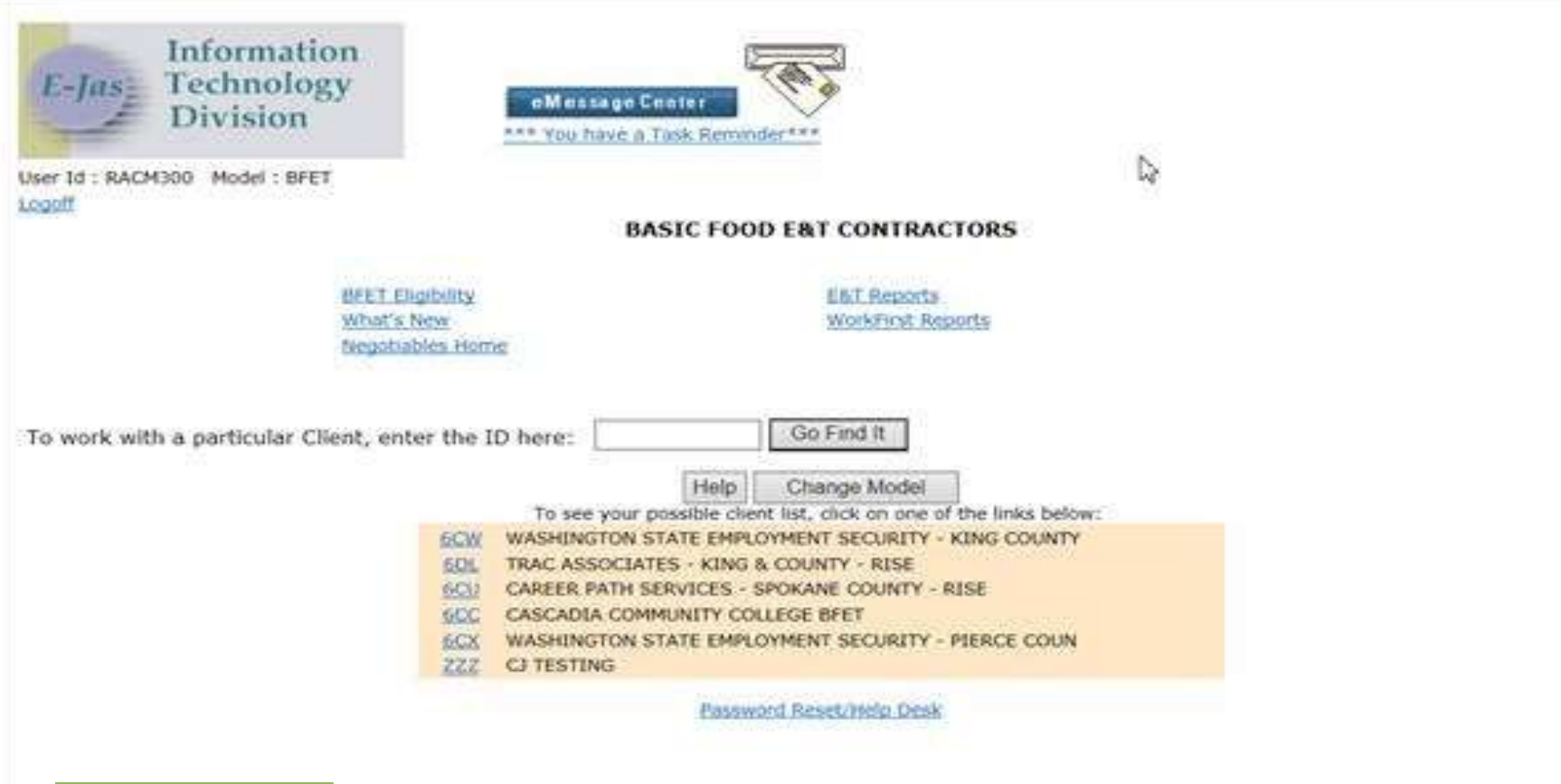

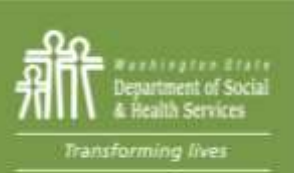

Click on your contractor code to view your current active caseload.

### **BFET Contractor Caseload**

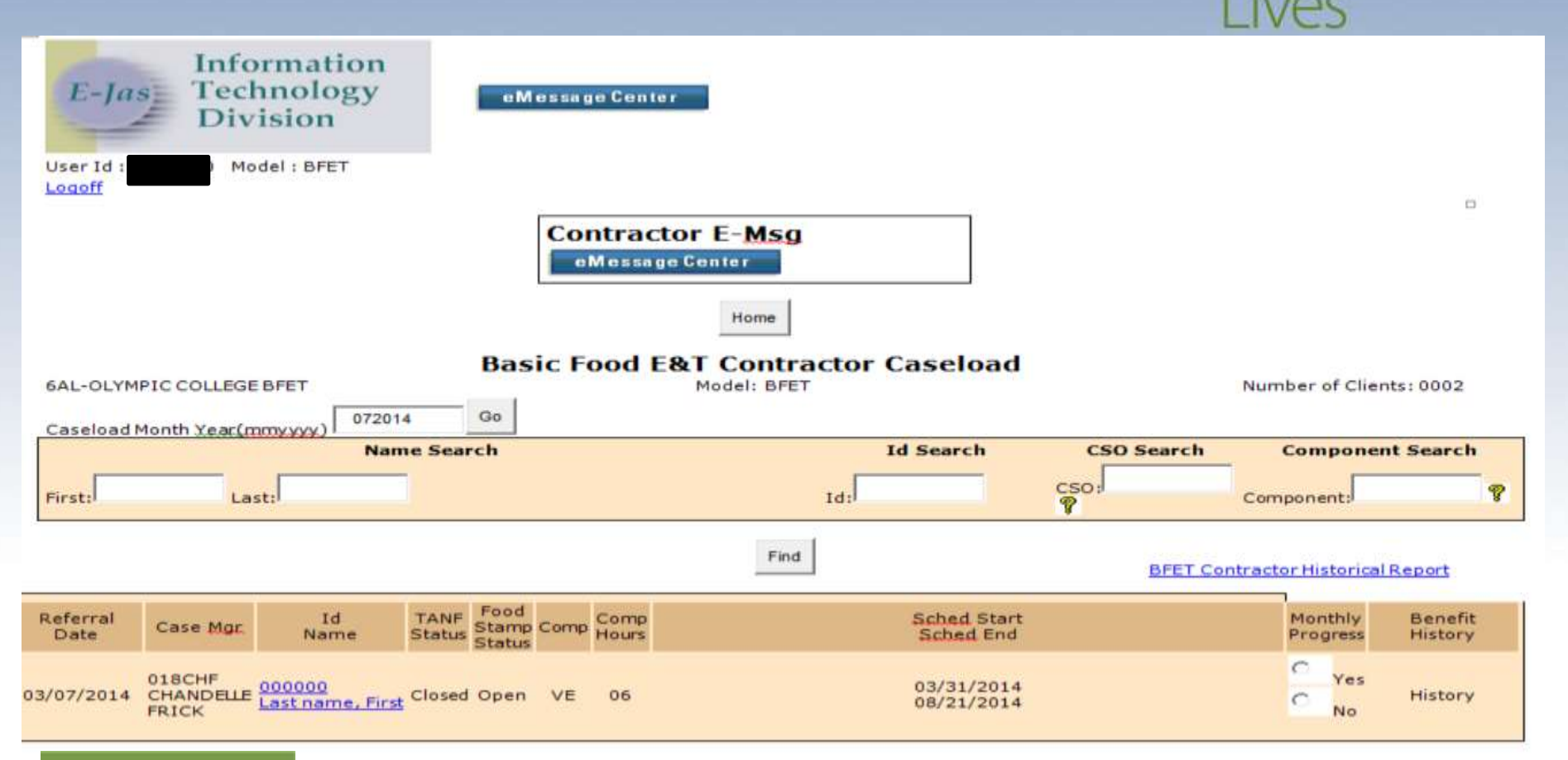

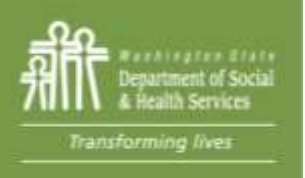

After selecting your contractor code, your active caseload will appear. This list will not include cases where components have been closed or where BFA is no longer open.

### eJAS eMessage Center

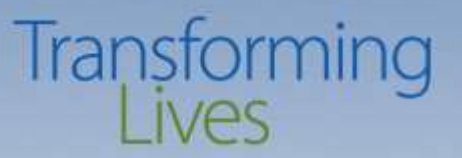

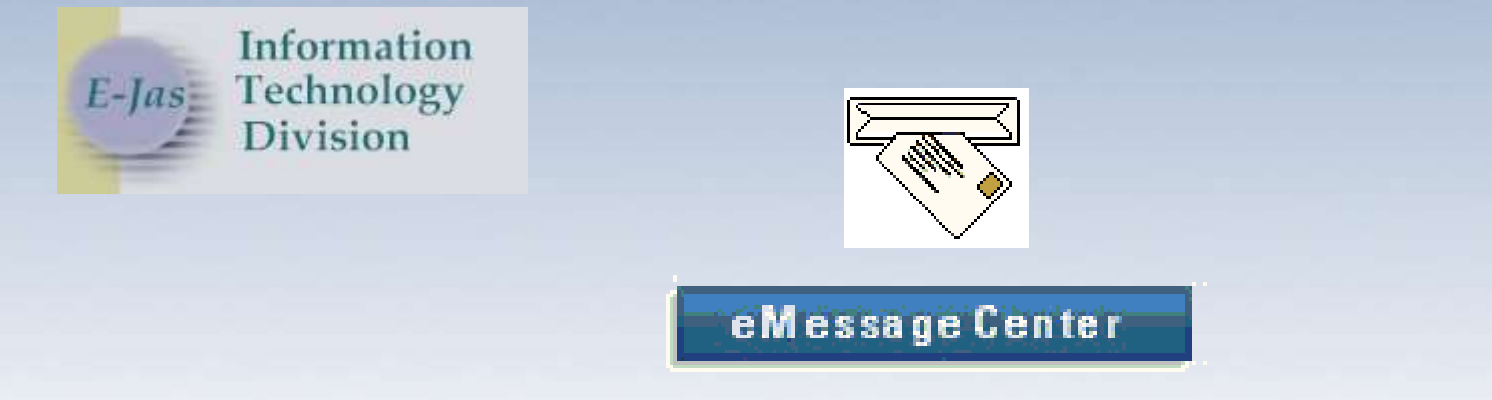

- Using eMessage Center is a direct way to contact providers and contractors of services that are case managed within EJAS.
- The envelope tells you that you have mail.
- To begin click on: eMessage Center
- eMessages should be checked once per week

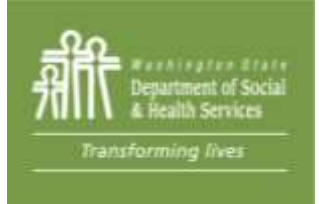

### eJAS eMessage Center

|          | ReplyReply to AllForwardBackClose                  |
|----------|----------------------------------------------------|
|          | Review Message                                     |
|          | Delete Print                                       |
| From:    | BRTM300 - BROWN, TEA'LAUNNA Sent:02/22/17 08:50:29 |
| To:      | RTHR300                                            |
| CC:      |                                                    |
| Subject: | Test                                               |
| Jas ID:  | Status: Opened on 04/07/17 at 14:31                |
| Message: | Testing   Rectangular Snip                         |
|          | Delete Print                                       |
|          | Reply Reply to All Forward Back Close              |

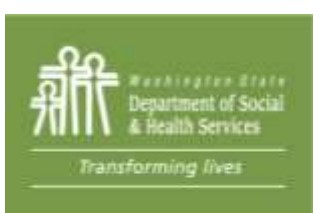

#### Follow menu prompts to delete or reply as needed

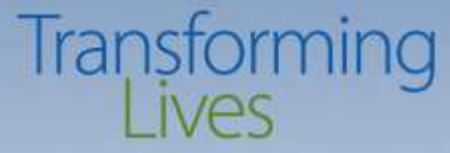

| ser Id:           | - THROWE            | e-JAS Inbox<br>Delete |                   |
|-------------------|---------------------|-----------------------|-------------------|
| nread Messages: 3 | s<br><u>Status▼</u> | Subject               | DateTime          |
| WILSON, DEBBIE    | Unread              | test                  | 03/07/17 15:12:25 |
| THROWER, ROBIN    | Unread              | Writing emessages     | 03/07/17 15:08:15 |
| BROWN, TEA'LAUNNA | Unread              | Test                  | 02/22/17 08:50:29 |

eMessages mail will open to this screen. Click on hyperlink to read messages. "Case Review" messages are from the BFET team.

You may delete messages entitled "Other" and "Participation"

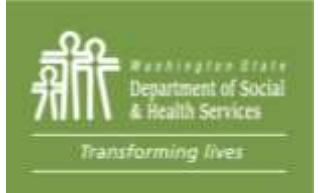

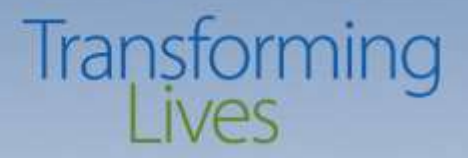

# **BFET Components**

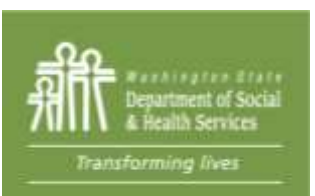

### **BFET Components**

#### Transforming Lives

- FI Food Indicator (1 year and extended as long as client is in BFET)
  - All BFET participants must have this component open
  - Separates BFET from Rise/Work First Components, not a participation component
- VE Vocational Education (150 days or 2 years without DSHS Review)
  - Organized education in specific skills and abilities that lead to certificate or degree in an occupational field.
- BE High School Equivalency (120 days or up to 365 days without DSHS Review)
   Provides education to participants to raise their overall employability.
   May include High School Equivalency (formerly GED), Basic Ed for Adults or ESL classes
- JT Job Search Training (90 days or up to 270 days without DSHS Review) Provides assistance to make participants job ready, such as training in applications, interviewing and soft skills
- JS Job Search (90 days or up to 180 days without DSHS Review)

Provides assistance to secure employment when participant is ready to actively job search

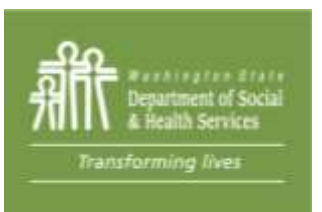

### **BFET Components**

#### Transforming Lives

**BR** – Retention Services – (90 days)

Provides assistance and support to participants who have exited the BFET program due to employment

No other components can be open with BR

Must have participated in non-BR BFET activities in the last 90 days

The start date for BR component is the first day of employment or the last day BFA was active, whichever is earlier.

Must be submitted to BFETHelp for processing

#### BC – Case Management – (90 days or up to 180 without DSHS Review)

Used to capture time spent on additional assistance that is not part of other BFET activities, such as referrals to housing assistance or DV advocates.

BC does not include services covered under other BFET components, such as initial assessment, IEP, academic advising or career navigation.

Must be submitted to BFETHelp for processing

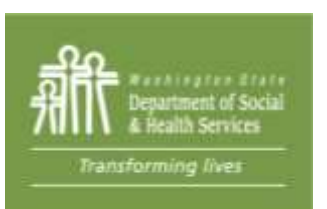

### **BFET Eligibility**

#### Transforming Lives

#### **BFET Eligible**

- Receives Federal Food Assistance
- Age 16 or older
- Able to work within the next year 20 or more hours
- Can participate immediately

### Not BFET Eligible

- Receives State funded food assistance (FAP)
- Receives Tanf
- Transfer student
- Chooses not to participate

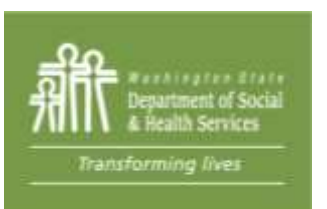

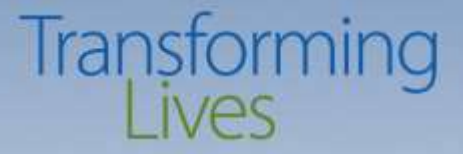

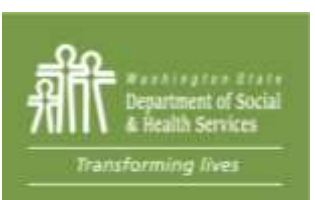

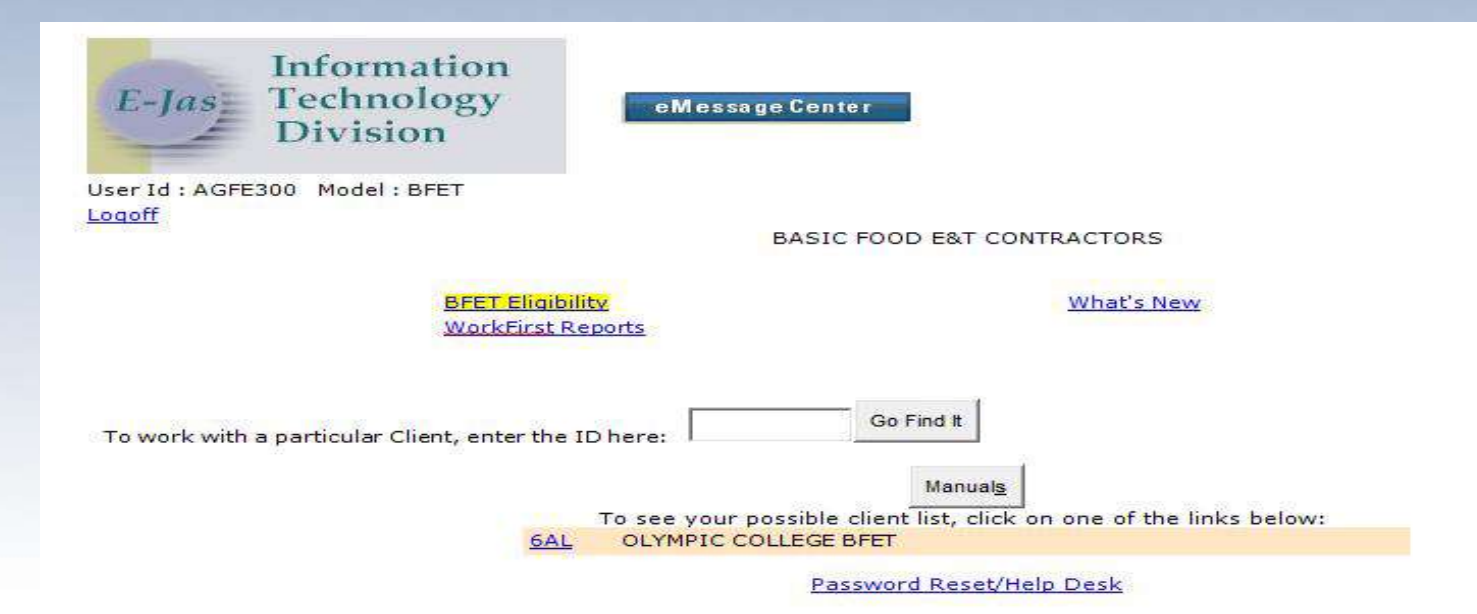

Before checking eligibility through BFET Authorization, make sure a signed consent form has been completed.

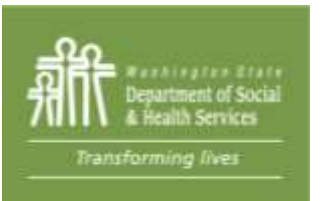

# E-los Information Technology Division User Id Model : BPET Loadff Model : BPET Enter Contractor Code Enter SSN Check Status Reset

Automation/BFET Eligibility is used to check BFET eligibility for NEW participants only

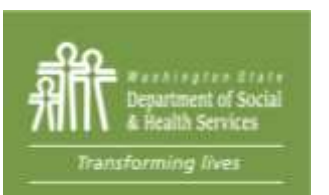

Enter contractor code and either the SSN or eJAS ID number of the potential participant and then check status.

#### Transforming Lives

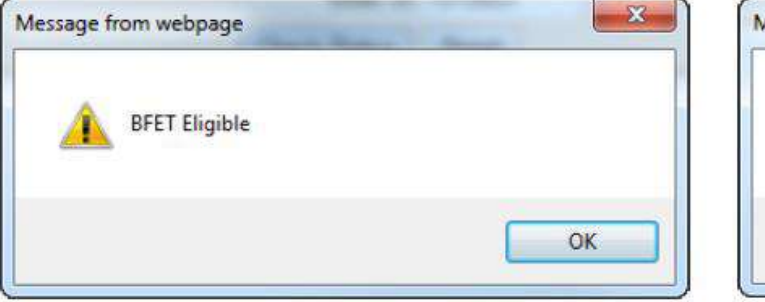

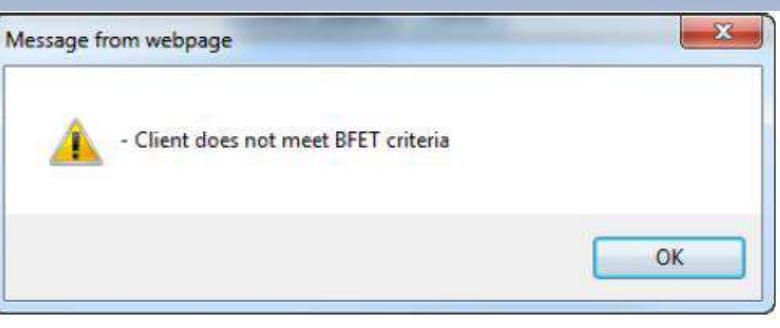

| Message from webpage    | Message from webpage                                                                                                    |
|-------------------------|----------------------------------------------------------------------------------------------------|
| BFET/ORIA BFET eligible | - This client is ineligible for ORIA BFET. Please consider referring this person to another BFET contractor for services. |
|                         | ок ок                                                                                                    |

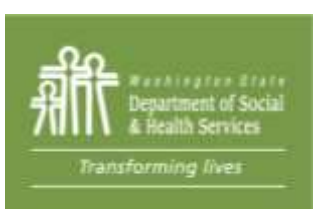

Eligibility results show in a pop-up message. These results will generate an auto-note in the case notes.

#### Transforming Lives

| Message from webpage       | Message from webpage                                                  |
|----------------------------|-----------------------------------------------------------------------|
| - Please enter a valid SSN | This client has BFET-related activity, cannot auto-open at this time. |
| ОК                         | ОК                                                                    |

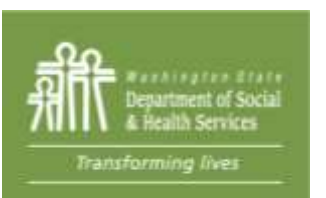

Eligibility results show in a pop-up message. These results will generate an auto-note in the case notes.

|           |                             | BFET Auth<br>Home<br>Sa | Help<br>We             |                                |
|-----------|-----------------------------|-------------------------|------------------------|--------------------------------|
|           | Enter Contractor Code ZZY   | Enter SSN<br>Enter ID   | Or<br>7019863<br>Reset |                                |
| Component | Start<br>Date<br>01/14/2014 | 2                       | Hours<br>20            | Scheduled<br>End<br>03/15/2014 |
| Component | Start<br>Date               | 11                      | Hours                  | Scheduled<br>End               |

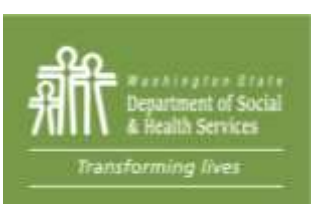

If the potential participant is eligible, you will be sent to this screen to open BFET components. The FI component will auto open.

#### Transforming Lives

#### **JAS Notes**

Add New JAS Notes Notes Summary

Open General Search Options Note/CE/Assessment Search

#### Notes

Participation Ongoing Observation Your Name BFET Contractor Name 07/20/2015 09:45:04 Enrolled Felicia into BFET JS for 10 hrs/week, 6/25/15-8/7/15 for job search activities related to employment in Culinary field. She will update resume, follow job leads, apply in-person and online, 5 applications per week.

BFET Eligibility Auto-checked Your Name BFET Contractor Name 07/20/2015 09:38:58 Client eligible for BFET

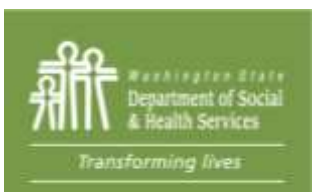

Add your case note and make sure to follow the standards outlined in the BFET Handbook

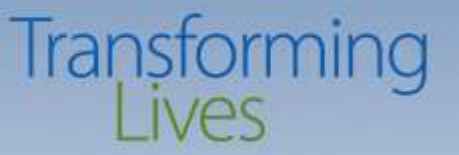

There are a few pop up messages that will require components to be manually checked.

- Client not auto opened on BFET due to existing BFET-related activity
- Client not auto-opened on BFET due to not meeting BFET criteria
  - Client may be a non-member on an active TANF case.
  - Client may be active FAP

If any of the two pop up listed above happens, send a completed eligibility list to <u>BFETHelp@dshs.wa.gov</u> for manual eligibility to happen.

Youth Services - Youth ages 16 to 17 may participate in BFET programs even if they receive Basic Food benefits through their parent's case. They may also participate in BFET programs if they receive Basic Food benefits on their own.

The participation expectation for young participants is secondary education or High School Equivalency classes (see High School Equivalency section). Page 27 BFET Handbook

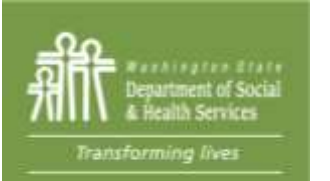

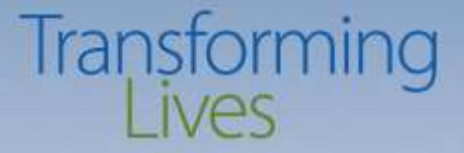

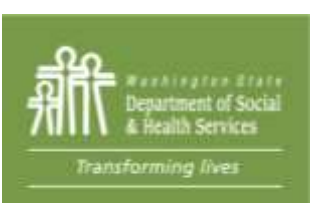

Information E-Jas Technology Division eMessage Center Name JAS Id ACES Id AU Telephone Reg CSO Pgm 000000 (206) 000-0000 000000 2 \$ 000000000 Client Name 044 **Required Part?: Two Parent:** LEP : No EA : No HOH : Sngl Parent W/Child(ren) < 6 : No Total Recip Inelig 000 000 TANF : 000 BFA : Open Your Browser does not support this iframe feature, please call your help desk. Click here to view Workers associated with this Client.

Re-Check BFA and TANF status

Component/IRP Information Employment Information Client Notes Client Monthly Participation Education and Training Worksheet

۲

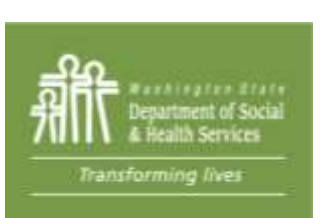

 Extend scheduled end date only (JS comp must be closed and then reopened)

11

Make sure to enter progress note (Follow BFET Handbook standards)

| TANF Status:                                       | UNKNOWN                          | Open Date:                             |                                                  | Close Date:           |
|----------------------------------------------------|----------------------------------|----------------------------------------|--------------------------------------------------|-----------------------|
| Adult Recipient Months:                            | 000                              | Ineligible<br>Parent Months:           | 000                                              | Total TANF<br>Months: |
| Consecutive Months in<br>Sanction:                 | 000                              | NCS Termination                        | ns: 000                                          | Fed Qual Stat:        |
| Client Status Reason:                              |                                  |                                        |                                                  |                       |
| TANF Exempt Reason:                                |                                  | Participation<br>Status:               |                                                  |                       |
| Basic Food Type:                                   | ABD-ABAWD (Able                  | e Bodied Adults with                   | nout Dependents)                                 |                       |
| Basic Food Status:                                 | 1 - Open                         | Open Date:                             | 01/03/2017                                       | Close Date:           |
| Relationship to HOH:<br>Financial Responsibility:  | SE-Head of House<br>RE-Recipient | hold/Self                              |                                                  |                       |
| Work Registration Basic<br>Food E&T Exempt Reason: |                                  | Basic Food<br>Participation<br>Status: | AB - Able Bodied<br>Adults without<br>Dependents |                       |
| RCA Status:                                        |                                  | Open Date:                             |                                                  | Close Date:           |
|                                                    |                                  | RCA Sanction Te                        | erminations: 000                                 | Refugee Months        |
| Client Status Reason:                              |                                  |                                        |                                                  |                       |

AU Status Reason:

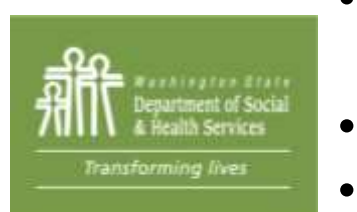

- Click on participant's name and client demographics screen will open
- Ensure BFA is active and a recipient (RE)
- Check on TANF status

| <i>E-Jas</i> Information<br>Division | eM essage Ce     | nter  |       |       |      |         |                |                 |
|--------------------------------------|------------------|-------|-------|-------|------|---------|----------------|-----------------|
| Name                                 | JAS Id           | ACE   | S Id  | Reg   | CSO  | Pgm     | AU             | Telephone       |
| Client Name                          | 000000           | 000   | 000   | 2     | 044  | \$      | 000000000      | (206) 000-0000  |
| Two Parent :                         | Required Part? : |       | - 1   | LEP : | : No | EA : No | 1              | aces.<br>online |
| нон :                                |                  | Total | Recip | In    | elig | Sngl Pa | arent W/Child( | (ren) < 6 : No  |
| TANF :                               |                  | 000   | 000   | 00    | 0    | BFA : C | )pen           |                 |

Your Browser does not support this iframe feature. please call your help desk. <u>Click here to view Workers associated with this Client.</u>

Component/IRP Information Employment Information Client Notes Client Monthly Participation Education and Training Worksheet

11

Transforming

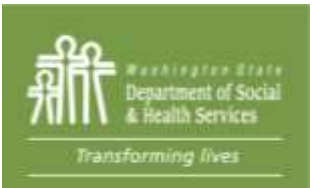

After clicking "close" from client demographics screen, go to E&T Components

| Name         |                  | JAS Id     | ACES       | Id Reg          | CSO  | Pgm    | AU           | Telephone        |
|--------------|------------------|------------|------------|-----------------|------|--------|--------------|------------------|
|              | LAST NAME, FIRST | 000        | 00 00      | 000 2           | 037  | \$     | 00000        | (000) 000-0000   |
| Two Parent : | Required Part?:  | LEP:No     | EA:No      | aces.<br>online | Emai | ID:    |              |                  |
| HOH :        |                  | Total: 001 | Recip: 000 | Inelig: (       | 000  | Snal P | Parent W/Chi | Id(ren) < 6 : No |
| TANF: Denied |                  | BFA: Open  |            | RCA:            |      |        | Refugee Mo   | onths:           |
|              |                  | _          |            | _               |      |        | -            |                  |

Home Main

#### Client Component/Contractor/IRP Review

Add a Component

#### Edit

| Component:             | JS-JOB SEARCH                | Hours:              | 05         | Last Updated By:    | Agfe300    |                     |  |  |  |
|------------------------|------------------------------|---------------------|------------|---------------------|------------|---------------------|--|--|--|
| Start Date:            | 07/20/2015                   | Scheduled End Date: | 10/18/2015 | Actual End Date:    | -          |                     |  |  |  |
| ESD Worker:            |                              | DSHS Worker:        | 0370U2     | Partner Id:         |            |                     |  |  |  |
| Contractor:            | 6CE-OPPORTUNITY COUNCIL BFET |                     |            |                     |            |                     |  |  |  |
| Scheduled Start Date:  | 07/20/2015                   | Scheduled End Date: | 10/18/2015 | Referral Date:      | 07/20/2015 | Accept/Reject Date: |  |  |  |
| Actual Start Date:     |                              | Actual End Date:    |            | First Contact Date: |            | Accept/Reject Code: |  |  |  |
| DSHS Responsible Dates |                              |                     |            |                     |            |                     |  |  |  |

| Component:            | FI-FOOD STAMP E&T INDICATOR  | Hours:              | 00         | Last Updated By:    | Agfe300    |                     |  |  |
|-----------------------|------------------------------|---------------------|------------|---------------------|------------|---------------------|--|--|
| Start Date:           | 07/20/2015                   | Scheduled End Date: | 07/19/2016 | Actual End Date:    |            |                     |  |  |
| ESD Worker:           |                              | DSHS Worker:        | 0370U2     | Partner Id:         |            |                     |  |  |
| Contractor:           | 6CE-OPPORTUNITY COUNCIL BFET |                     |            |                     |            |                     |  |  |
| Scheduled Start Date: | 07/20/2015                   | Scheduled End Date: | 07/19/2016 | Referral Date:      | 07/20/2015 | Accept/Reject Date: |  |  |
| Actual Start Date:    |                              | Actual End Date:    |            | First Contact Date: |            | Accept/Reject Code: |  |  |

DSHS Responsible Dates

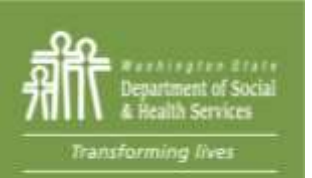

# Locate the components for your agency and click on the "Edit" above the component
### Updating Existing or Transition to Another Component

| Component: JT          |          | Hours: 22        |                |                  | Completion Code  | . 7    |   |  |
|------------------------|----------|------------------|----------------|------------------|------------------|--------|---|--|
| Start Date: 05/20/2015 | <u> </u> | Scheduled End Da | ste: 10/1/2015 |                  | Actual End Date: |        |   |  |
| ESD Worker:            |          | DSHS Worker:     | 037002         |                  | Partner Id:      | 037agl | 9 |  |
| Contractor:            |          |                  |                | Actual End Date: |                  | 0      |   |  |
| Scheduled Start Dates  |          |                  |                | Scheduled End Da | ste              |        |   |  |
|                        |          |                  |                | Actual End Dates | 1                | 2      |   |  |
|                        |          |                  |                | ~                |                  |        |   |  |
| Contractors            |          |                  |                |                  |                  |        |   |  |
| Contractor:            |          |                  |                | Scheduled End Da | itez             |        |   |  |

Update

When updating a comp, DO NOT change the start date.

• Update hours (if necessary) and scheduled end date

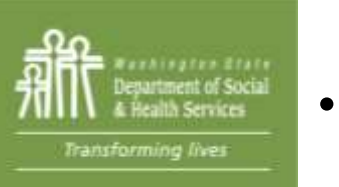

- Update the Partner ID (Click on the "?", type in your name, and locate the CSO the participant belongs to and click it)
  - Click Save and follow up with a case note regarding the update/transition (Follow BFET Handbook standards)

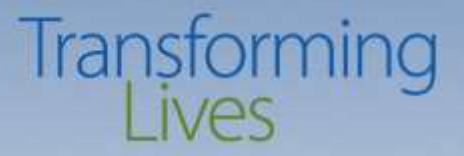

## **Closing Components**

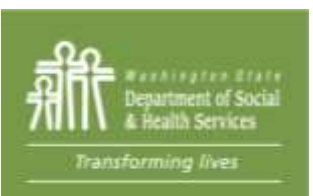

#### **Closing Components**

|                                                     | Client Component               | Close /Contractor/IRP Update                                  | Ċ.             |   |
|-----------------------------------------------------|--------------------------------|---------------------------------------------------------------|----------------|---|
| Component: 35                                       | Hours=5                        | Completion Co                                                 | ode: CS        |   |
| Start Date: 07/20/2015                              | Scheduled End Date: 08/04/2015 | Actual End Da                                                 | te: 08/04/2015 | 3 |
| ESD Worker:                                         | DSHS Worker: 0370U2            | Partner Id:                                                   | 037agt         | 1 |
| Contractor: 6CE<br>Scheduled Start Date: 07/20/2015 |                                | Scheduled End Date: 08/04/2015<br>Actual End Date: 08/04/2015 | 0              |   |
| Contractor:                                         |                                | ×                                                             |                |   |
| Scheduled Start Date:                               |                                | Scheduled End Date:                                           | <b>m</b>       |   |
|                                                     |                                | Actual End Date:                                              |                |   |
| Contractor:                                         |                                | ~                                                             |                |   |
| Scheduled Start Date:                               |                                | Scheduled End Date:                                           | 0              |   |
|                                                     |                                | Actual End Date:                                              |                |   |

Update

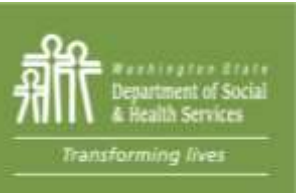

• Identify closure code that best fits the reason for closure. Closure Codes: CS, EE, IC, LC, or 12 (NS is for DSHS use only)

- Enter the actual end date and click "Update." The actual end date must NEVER be later than the scheduled end date.
- Enter a case note regarding the closure (Follow BFET Handbook)

Washington State Department of Social and Health Services

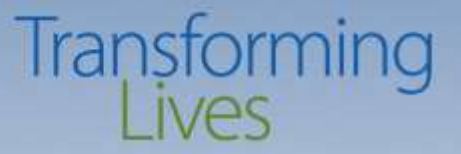

# **Questions?**

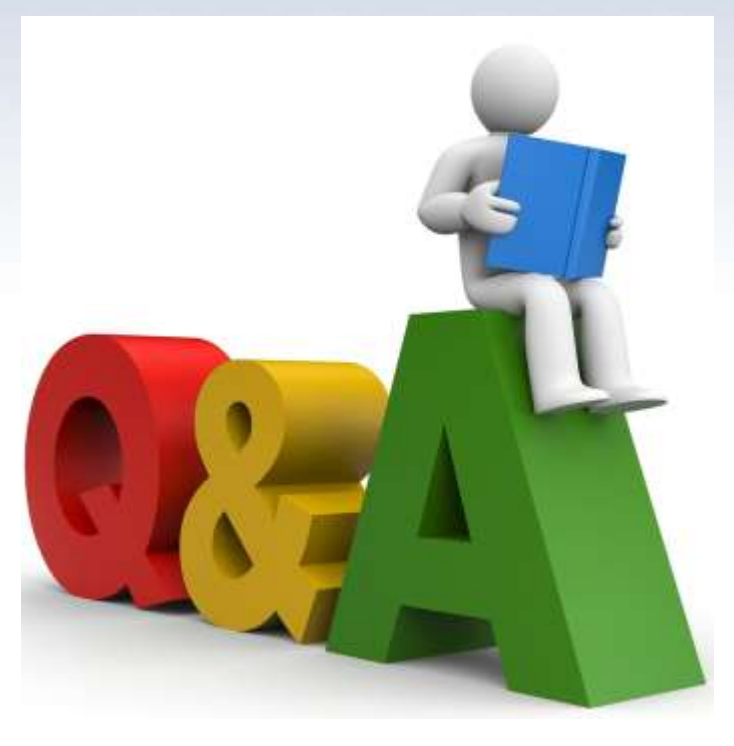

Washington State Department of Social and Health Services

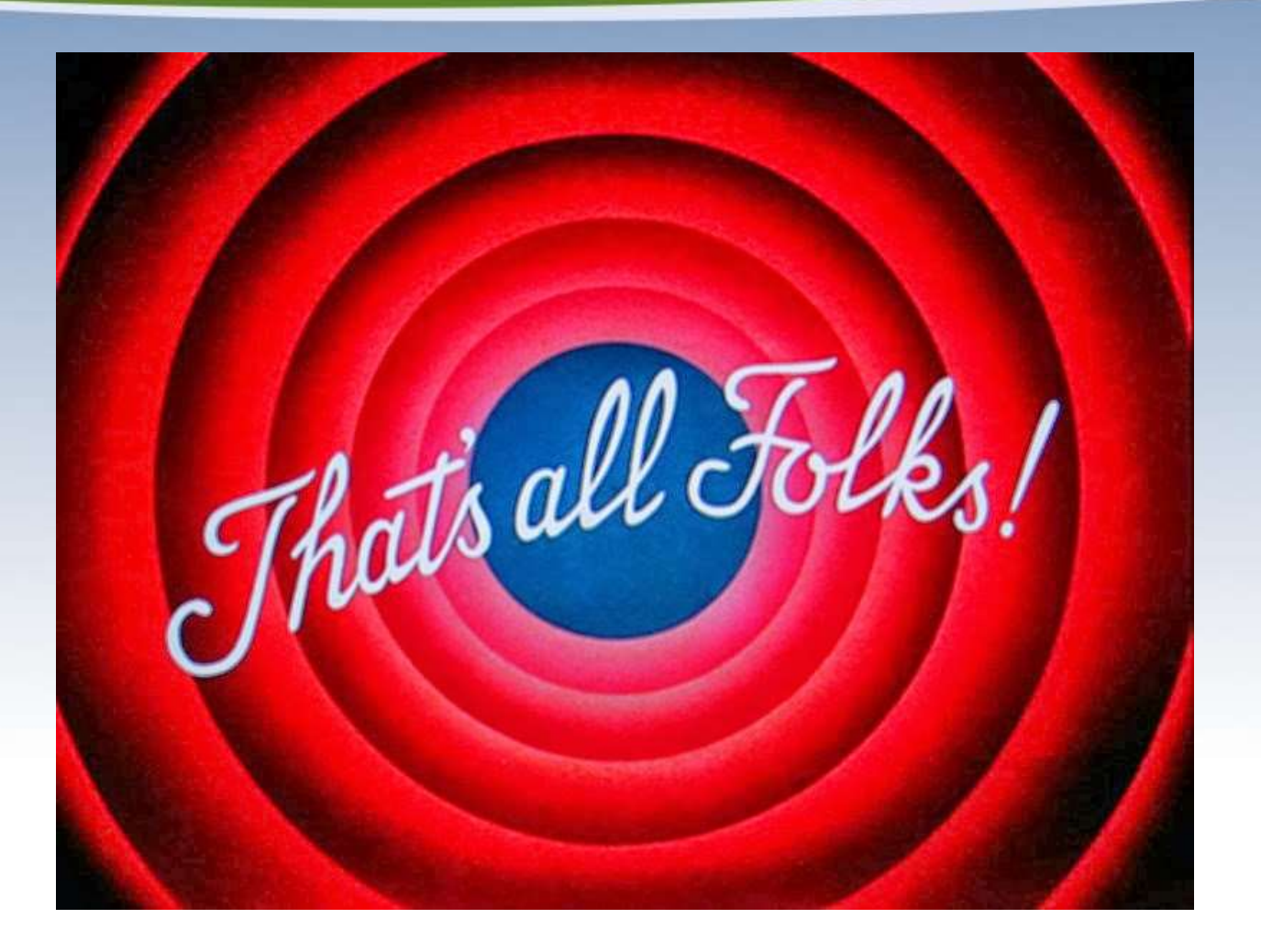

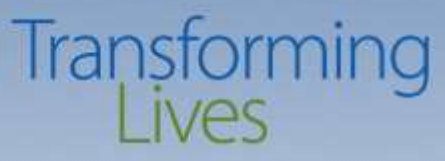

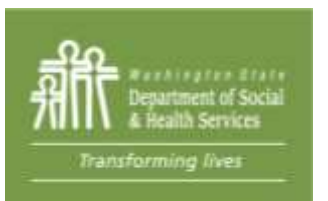

#### Thanks for coming!

41

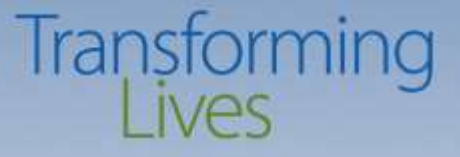

## **2018 BFET FORUM**

#### EJAS 201

#### **Electronic JOBS Automated System**

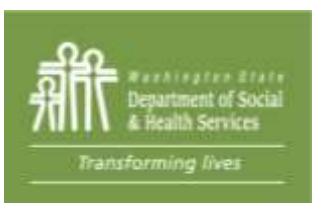

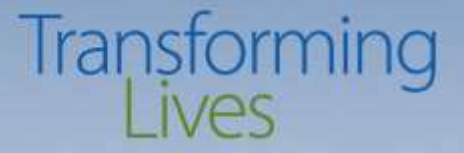

# **BFET 201**

#### **Overview of BFET 101**

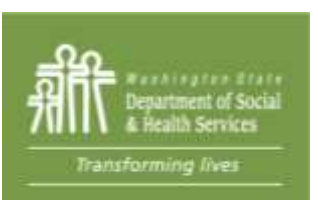

#### **BFET Components**

#### Transforming Lives

- FI Food Indicator (1 year and extended as long as client is in BFET)
  - All BFET participants must have this component open
  - Separates BFET from Rise/Work First Components, not a participation component
- VE Vocational Education (150 days or 2 years without DSHS Review)
  - Organized education in specific skills and abilities that lead to certificate or degree in an occupational field.
- BE High School Equivalency (120 days or up to 365 days without DSHS Review)
   Provides education to participants to raise their overall employability.
   May include High School Equivalency (formerly GED), Basic Ed for Adults or ESL classes
- JT Job Search Training (90 days or up to 270 days without DSHS Review) Provides assistance to make participants job ready, such as training in applications, interviewing and soft skills
- JS Job Search (90 days or up to 180 days without DSHS Review)

Provides assistance to secure employment when participant is ready to actively job search

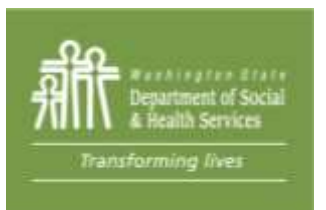

#### **BFET Components**

#### Transforming Lives

**BR** – Retention Services – (90 days)

Provides assistance and support to participants who have exited the BFET program due to employment

No other components can be open with BR

Must have participated in non-BR BFET activities in the last 90 days

The start date for BR component is the first day of employment or the last day BFA was active, whichever is earlier.

Must be submitted to BFETHelp for processing

#### BC – Case Management – (90 days or up to 180 without DSHS Review)

Used to capture time spent on additional assistance that is not part of other BFET activities, such as referrals to housing assistance or DV advocates.

BC does not include services covered under other BFET components, such as initial assessment, IEP, academic advising or career navigation.

Must be submitted to BFETHelp for processing

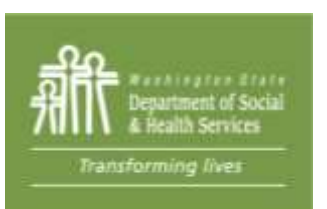

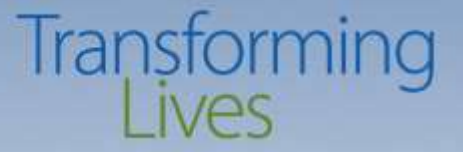

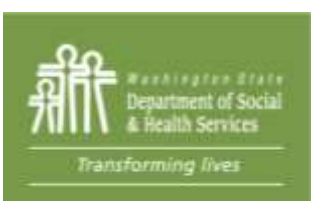

| Information<br>Technology<br>Division                                                       | eMessage Center            |                                                                     |                                                                                         |                                        |                  |
|---------------------------------------------------------------------------------------------|----------------------------|---------------------------------------------------------------------|-----------------------------------------------------------------------------------------|----------------------------------------|------------------|
| Name<br>Two Parent :<br>HOH :<br>TANF :                                                     | JAS Id<br>Required Part? : | Manuals Help Change ACES Id Re 3 LEP Total Recip Inelig 000 000 000 | Aodel<br><b>J CSO Pgm</b><br>099 C<br><b>: EA :</b><br><b>Sngl Pa</b><br><b>BFA :</b> 0 | AU<br>rent W/Child(ren) < 6 : N<br>pen | <b>Telephone</b> |
|                                                                                             | <u>Click here to</u>       | view Workers associated with                                        | this Client.                                                                            |                                        |                  |
| BFET Component/IRP Information<br>Employment Information<br><u>Client Notes</u><br>Payments |                            | WFR<br>Adho<br>Lett                                                 | <u>ic Reporting</u><br><u>ers</u>                                                       | nation                                 |                  |

Password Reset/Help Desk

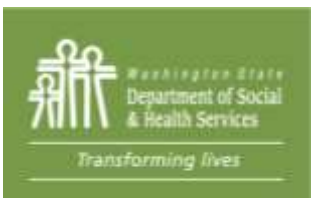

When a participant reports employment, you must enter the job details on the employment screen within 10 calendar days.

Home

Main

| E-Jas Information<br>Technology<br>Division | e Message Center |                                                 |                                           |                                                    |                             |                                      |
|---------------------------------------------|------------------|-------------------------------------------------|-------------------------------------------|----------------------------------------------------|-----------------------------|--------------------------------------|
| Name<br>Two Parent :<br>HOH :<br>TANF :     | Home Main        | ACES Id<br>Total Recip In<br>000 000            | Reg CSO<br>2 043<br>LEP :<br>nelig<br>000 | Pgm<br>\$<br>EA : Yes<br>Sngl Parent<br>BFA : Open | AU<br>W/Child(ren) < 6 : No | <b>Telephone</b><br>(253) 218-5688 😵 |
|                                             | c                | Current Employ<br>ACES Emp Hours<br>May Jun Jul | vment                                     |                                                    |                             |                                      |
| Employer Name<br>Total Active hours:        | Employment T     | History<br>Add Employment<br>Hours W            | lages                                     | CSO                                                | Start Date                  | Effective Date                       |

Employment History

Manuals Help

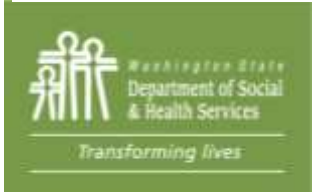

Transforming Lives

#### Transforming Lives

| Employer/Worksite Name:                                  | AWESOME JOB                             | Employer/Worksite<br>Address: | 5555 MAIN STREET                     |                    |            |
|----------------------------------------------------------|-----------------------------------------|-------------------------------|--------------------------------------|--------------------|------------|
| City:                                                    | THIS CITY                               | State:                        | WA                                   | Zip:               | 98989      |
| Employment Code:                                         | F 💡                                     | Subsidized Code:              | N ?                                  | Job Code:          | 50 💡       |
| Insurance Code:                                          | 06 💡                                    | Hours per Week:               | 40                                   | Reported Wage:     | \$25.00    |
| Contact Person:                                          | Bossman                                 | Contact Phone:                | 5555555555                           | Actual Start Date: | 03/28/2017 |
| UBI:                                                     |                                         |                               |                                      |                    |            |
| Termination Date:                                        |                                         | Termination Code:             |                                      | Effective Date:    | 03/28/2017 |
| Job Type:<br>*For CJ users only                          | v                                       | Benefits*:                    | Tribal Benefits<br>Medical<br>Dental |                    |            |
| Transaction Date:<br>* Press the CTRL key first in order | r to select the multiple benefits or to | deselect a benefit            |                                      |                    |            |

- Enter employment information in the following fields: Employer name, employer address, hours per week, reported wages, contact name (supervisor or HR) and phone number, actual start date, health insurance availability and type of work.
- Follow up with a case note about employment (Follow BFET Handbook standards)

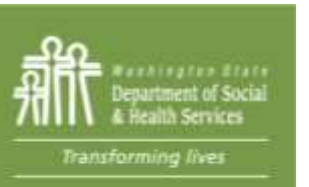

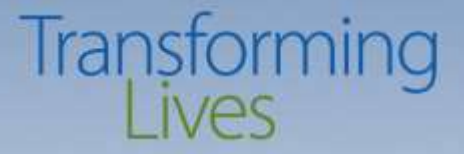

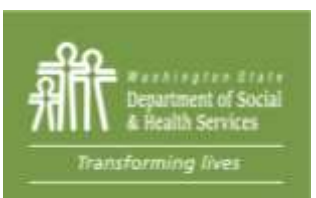

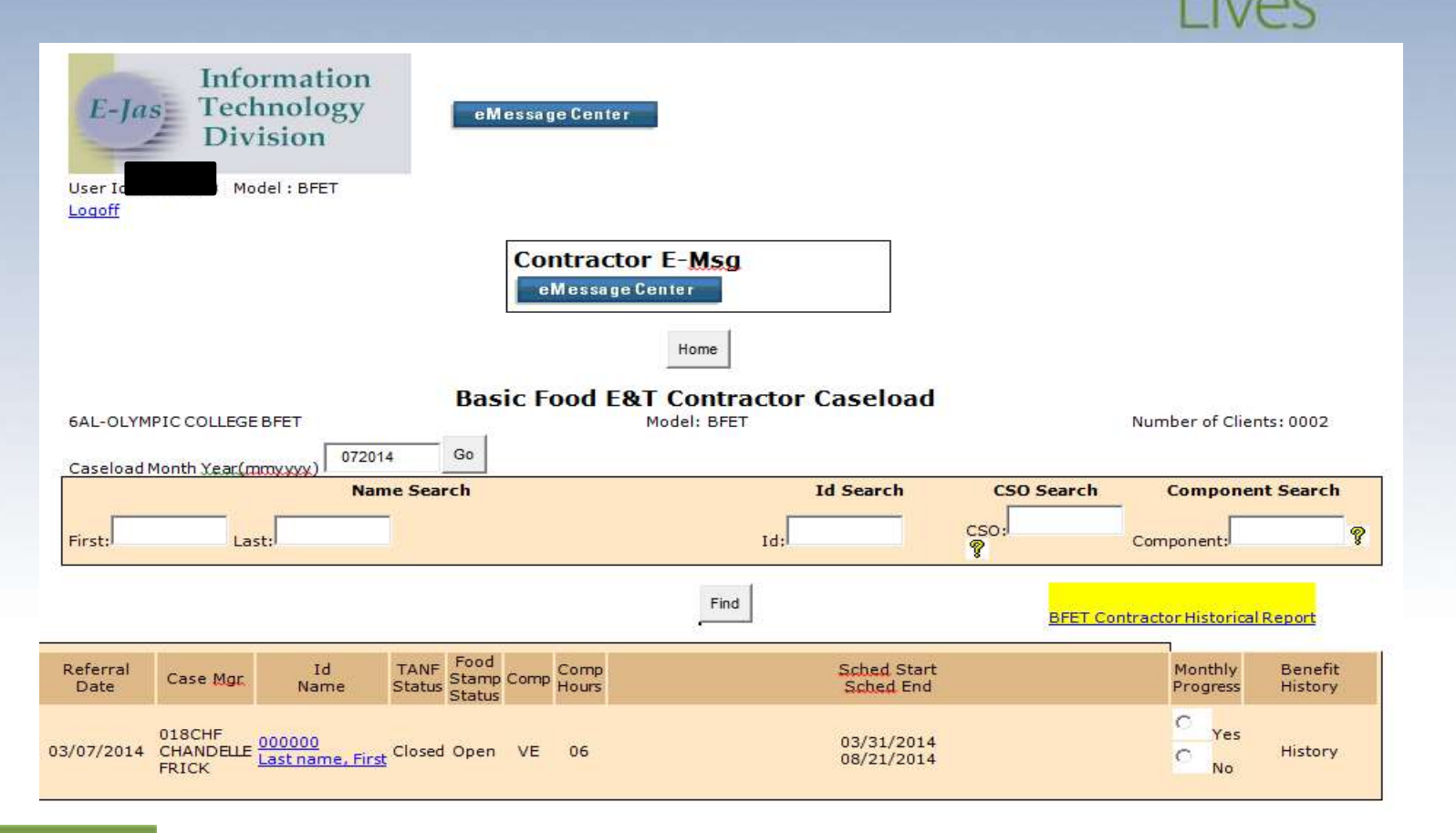

Transforming

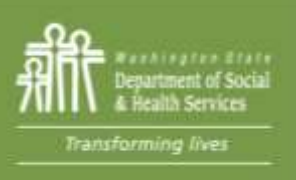

The link to the historical report is on your caseload screen. This report can help locate BFET participants not on current caseload and is useful in building your billing roster. 51

| User Id<br>Logoff       | eMessage Center                   |
|-------------------------|-----------------------------------|
|                         | Home Help                         |
|                         | BFET Contractor Historical Report |
|                         | Model: BFET                       |
|                         |                                   |
| Start Date: 04/01/2015  | End Date: 04/30/2015              |
| First Name:             | Last Name:                        |
| Social Security Number: | ID:                               |
|                         | Find                              |
|                         | Home Help                         |

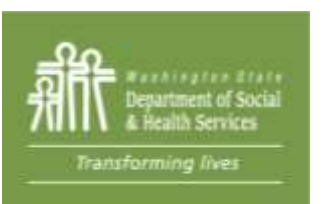

Your historical report captures all the participants who were active during the selected timeframe. You can also search for a particular participant by adding a SSN, name or client ID number 52

|   |                                |            | Home                     |                          |             |                              |
|---|--------------------------------|------------|--------------------------|--------------------------|-------------|------------------------------|
| ÷ | 6CE-OPPORTUNITY COUNCIL BFET   | BFET Conti | Model: BFETC             | torical Report           |             | Number of Clients: 002       |
|   | Start Date: 04/01/2015         |            | End Dat<br>Last Nam<br>I | te: 04/30/2015           |             |                              |
|   |                                |            | Find                     |                          |             |                              |
|   | Id<br>Name                     | Comp       | Comp<br>Hours            | Sched Start<br>Sched End | BF End Date | BF Closure<br>reason         |
|   | 000000<br>Last name, first1    | FI         | 00                       | 10/07/2014<br>10/07/2015 |             |                              |
|   | 000000<br>Last name, first 1   | ΤĽ         | 05                       | 10/07/2014<br>04/28/2015 |             |                              |
|   | 00000000<br>Last name, first 2 | ΤĽ         | 05                       | 04/29/2015 09/29/2015    |             |                              |
|   | 00000000<br>Last name, first 2 | BR         | 01                       | 03/09/2015<br>06/06/2015 | 05/31/2015  | 559 CLIENT ALREADY<br>RECEIV |
|   | 00000000<br>Last name, first 2 | FI         | 00                       | 02/03/2015<br>02/03/2016 | 05/31/2015  | 559 CLIENT ALREADY<br>RECEIV |

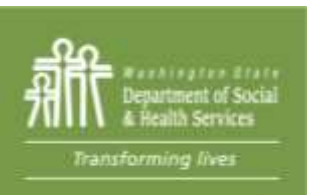

If the client's BFA is closed, the date BFA closed or will be closing, is shown under "BF End Date."

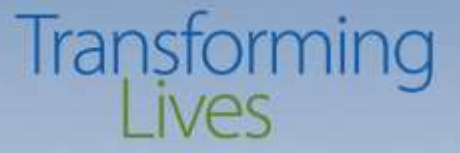

### **Caseload Management Report - CLMR**

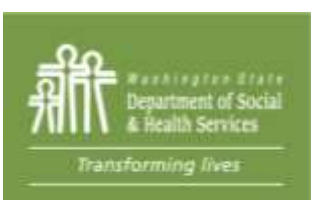

## Caseload Management Report -CLMR

#### > To go to CLMR reports do not click WorkFirst Reports. Instead <u>click</u> E&T Reports.

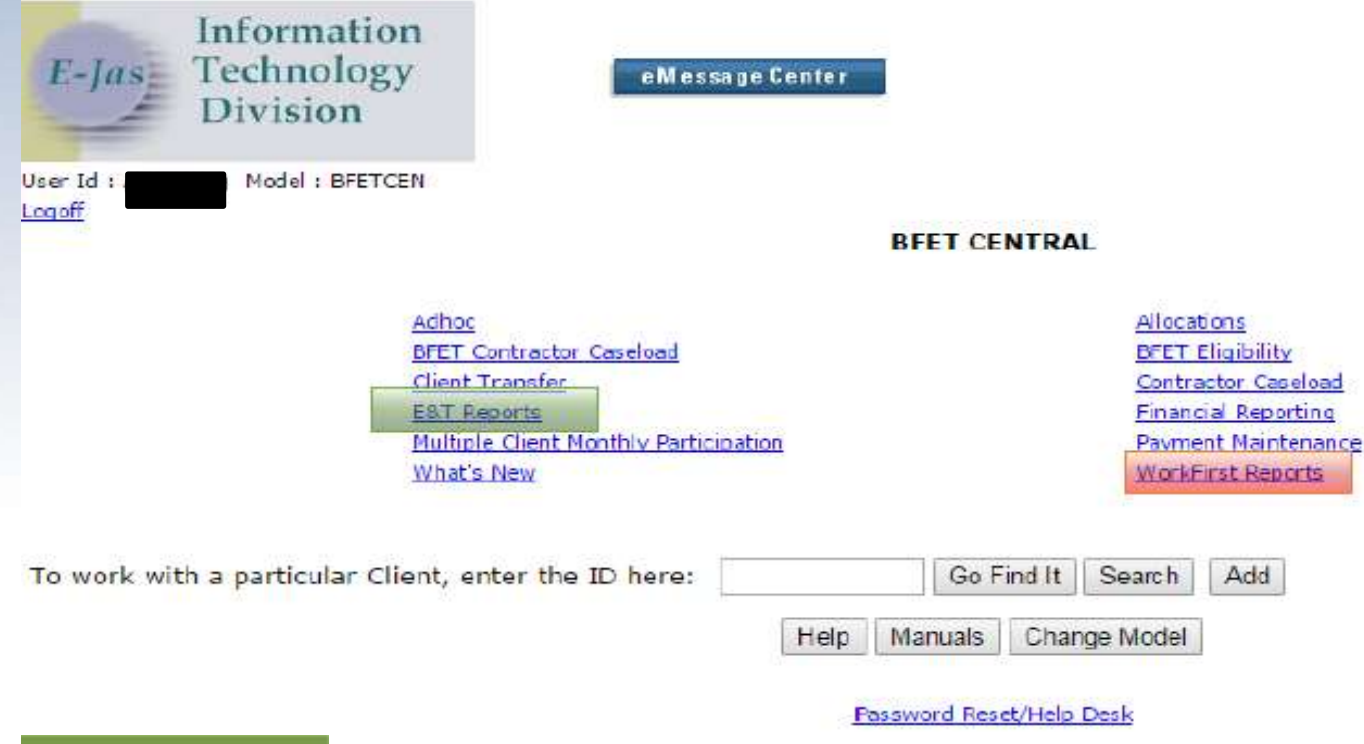

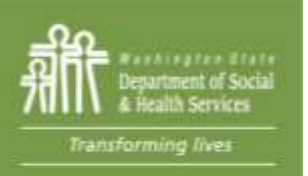

From provider homepage, click on E&T Reports

#### Caseload Management Report -CLMR

| <i>E-Jas</i> Information<br>Technology<br>Division | eMessage Center                      |                      |
|----------------------------------------------------|--------------------------------------|----------------------|
| User Id : Model :<br>Logoff                        |                                      |                      |
|                                                    | Back                                 |                      |
|                                                    | Basic Food Caseload Manag            | ement Report         |
| Batch Run Date: 11/25/2013                         | Daily run report for Contractors:6AL | 377 records returned |
|                                                    | Show All Reports Hide A              | II Reports           |
| 1 - FI Components Only - 0                         |                                      |                      |
| 2 - Closed Clients with open FI Comp               | onents - 0                           |                      |
| 3 - Overdue Components - 0                         |                                      |                      |
| 4 - Activity End Preview - 12                      |                                      |                      |
| 5 - Contractor/Client Issues - 19                  |                                      |                      |
| 6 - Mandatory FSET Client Not Meetin               | g Hourly Requirements - 262          |                      |

7 - Mandatory ABAWD Client Not Meeting Hourly Requirements - 84

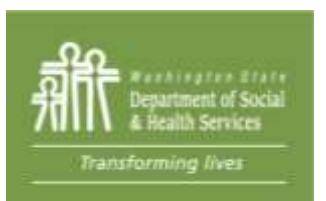

CLMR shows overdue components which are still open after their scheduled end date and components that are coming due.

### Caseload Management Report -CLMR

#3 Overdue components – a report of all cases with expired components. These BFET activity components should be closed within 30 days of expiring.

#### **Overdue Components**

| Two<br>Parent | Jas ID | Worker ID | Client Name | Comp | Cntr<br>Othr<br>Ctrs | Schd End<br>Date | Other Comps | Other List       |
|---------------|--------|-----------|-------------|------|----------------------|------------------|-------------|------------------|
| No            | 000000 | 156CSO    | Client Name | VE   | 6AL                  | 7/31/2014        | FI          | FSET Not Meeting |

#4 Activity End Preview – a report of components scheduled to expire within 30 days. This report can be utilized to identify cases needs updates and/or closures.

#### **Activity End Preview**

| Two Pa | irent Jas ID | Worker ID | Client Name | Comp | Schd End Date | Other List |
|--------|--------------|-----------|-------------|------|---------------|------------|
| No     | 000000       | 080CHF    | Client Name | VE   | 8/26/2014     |            |
| No     | 00000000     | 037CHF    | Client Name | VE   | 8/26/2014     |            |

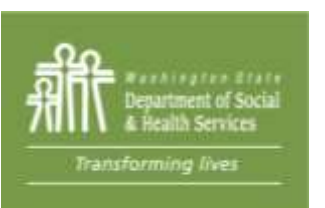

Components that are 30 days overdue will be closed by BFET operations without notice. Reviewing CLMR weekly will help you plan your workload and avoid overdue components. 57

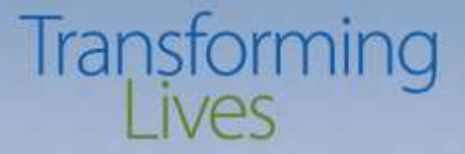

#### **Component History Report**

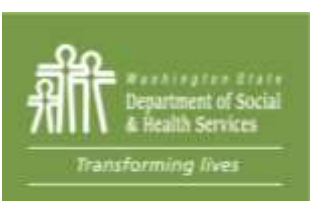

# Accessing component History Lives

| User Id : RACM300 Model : RISE       RISE CONTRACTOR         Image: Subject : Rase regions       Rise with Anticipated Barrier Resolution Date Pending RISE Eliability Screenings         Image: Subject : Rase regions       Martis New Medicibility Screenings         Image: Subject : Rase regions       Martis Rise regions         Image: Subject : Rase regions       Martis Rise Resolution Date Pending RISE Eliability Screenings         Image: Subject : Rase regions       Martis Rise Resolution Date Pending RISE Eliability Screenings         Image: Subject : Rase regions       Martis Rise Resolution Date Pending RISE Eliability Screenings         Image: Subject : Rase regions       Marting Rise Resolution Date Pending RISE Eliability Screenings         Image: Subject : Rase regions       Marting Rise Resolution Date Pending RISE Eliability Screenings         Image: Subject : Rase regions       Marting Rise Regions Rise Regions Rise Regions Rise Regions Rise Regions Rise Regions Rise Regions Rise Regions Rise Regions Rise Regions Rise Regions Rise Rise Rise Rise Rise Rise Rise Ris                                                                                                    | eMessageCester                                                                          | E-Jas Technology<br>Division                        |
|----------------------------------------------------------------------------------------------------|-----------------------------------------------------------------------------------------|-----------------------------------------------------|
| From the user home<br>page, select 'EAT<br>Roports'       BEET Eligibility<br>Extracors       Clients with Anticipated Barrier Resolution Date<br>Ending RISE Eligibility Screenings         To work with a particular Client, enter the ID here:       Go Find It         Help       Change Model         To see your possible client list, click on one of the links below:         SCW       WASHINGTON STATE EMPLOYMENT SECURITY - KING COUNTY<br>Mashington STATE EMPLOYMENT SECURITY - KING COUNTY<br>Mashington STATE EMPLOYMENT SECURITY - PIERCE COUN<br>Mashington STATE EMPLOYMENT SECURITY - PIERCE COUN<br>Mashington STATE EMPLOYMENT SECURITY - RISE<br>EDL TRAC ASSOCIATES - KING & COUNTY - RISE<br>EDL TRAC ASSOCIATES - KING & COUNTY - RISE<br>EDL TRAC ASSOCIATES - KING & COUNTY - RISE<br>EDL TRAC ASSOCIATES - KING & COUNTY - RISE<br>EDL TRAC ASSOCIATES - KING & COUNTY - RISE<br>EDL TRAC ASSOCIATES - KING & COUNTY - RISE<br>EDL TRAC ASSOCIATES - KING & COUNTY - RISE<br>EDL TRAC ASSOCIATES - KING & COUNTY - RISE<br>EDL TRAC ASSOCIATES - KING & COUNTY - RISE<br>EDL TRAC ASSOCIATES - KING & COUNTY - RISE<br>EDL TRAC ASSOCIATES - KING & COUNTY - RISE<br>EDL TRAC ASSOCIATES - KING & COUNTY - RISE         EDL TRAC ASSOCIATES - KING & COUNTY - RISE         EDL TRAC ASSOCIATES - KING & COUNTY - RISE         EDL TRAC ASSOCIATES - KING & COUNTY - RISE         EDL TRAC ASSOCIATES - KING & COUNTY - RISE         EDL TRAC ASSOCIATES - KING & COUNTY - RISE         EDL TRAC RESEL/Help Desk |                                                                                         | er Id : RACM300 Model : RISE                        |
| From the user home<br>page, seked 'EAT<br>Roports'       BFET Eligibility<br>EAT Reports'       Clients with Anticipated Barrier Resolution Date<br>Pending RISE Eligibility Screenings         To work with a particular Client, enter the ID here:       Go Find It         Help       Change Model         To see your possible client list, click on one of the links below:         SCW       WASHINGTON STATE EMPLOYMENT SECURITY - KING COUNTY<br>GCX         WASHINGTON STATE EMPLOYMENT SECURITY - PIERCE COUN<br>GCT         GOT       CAREER PATH SERVICES - KING & COUNTY - RISE<br>GOL         GAT       KING COUNTY JOBS INITIATIVE BFET<br>2ZZ         CI TESTING                                                                                                    | RISE CONTRACTOR                                                                         | Text.                                               |
| To work with a particular Client, enter the ID here:<br>Help Change Model<br>To see your possible client list, click on one of the links below:<br>5CW WASHINGTON STATE EMPLOYMENT SECURITY - KING COUNTY<br>6CW WASHINGTON STATE EMPLOYMENT SECURITY - PIERCE COUN<br>6CT CAREER PATH SERVICES - KING COUNTY - RISE<br>60L TRACE ASSOCIATES - KING & COUNTY - RISE<br>6AT KING COUNTY JOBS INITIATIVE BFET<br>222 CJ TESTING<br>Password Reset/Help Desk                                                                                                    | Clients with Anticipated Barrier Resolution Date<br>Pending RISE Eligibility Screenings | From the user home<br>page, select 'E&T<br>Roports' |
| To see your possible client list, click on one of the links below:<br>CMW WASHINGTON STATE EMPLOYMENT SECURITY - KING COUNTY<br>WASHINGTON STATE EMPLOYMENT SECURITY - PIERCE COUN<br>CAREER PATH SERVICES - KING COUNTY - RISE<br>SOL TRAC ASSOCIATES - KING & COUNTY - RISE<br>SAT KING COUNTY JOBS INITIATIVE BFET<br>222 CJ TESTING<br>Password Reset/Help Desk                                                                                                    | ere: Go Find It                                                                         | work with a particular Client, enter the            |
| 6CW       WASHINGTON STATE EMPLOYMENT SECURITY - KING COUNTY         6CX       WASHINGTON STATE EMPLOYMENT SECURITY - PIERCE COUN         6CT       CAREER PATH SERVICES - KING COUNTY - RISE         6DL       TRAC ASSOCIATES - KING & COUNTY - RISE         6AT       KING COUNTY JOBS INITIATIVE BFET         222       CJ TESTING                                                                                                    | To see your possible client list, click on one of the links below:                      |                                                     |
| 6CX       WASHINGTON STATE EMPLOYMENT SECURITY - PIERCE COUN         6CI       CAREER PATH SERVICES - KING COUNTY - RISE         5DL       TRAC ASSOCIATES - KING & COUNTY - RISE         6AT       KING COUNTY JOBS INITIATIVE BFET         2222       CJ TESTING                                                                                                    | SHINGTON STATE EMPLOYMENT SECURITY - KING COUNTY                                        | 6CW                                                 |
| SDL       COREER PAIN SERVICES - KING COUNTY - RISE         SDL       TRAC ASSOCIATES - KING & COUNTY - RISE         6AT       KING COUNTY JOBS INITIATIVE BFET         22Z       CJ TESTING                                                                                                    | SHINGTON STATE EMPLOYMENT SECURITY - PIERCE COUN                                        | 6CX                                                 |
| 6AT KING COUNTY JOBS INITIATIVE BEET<br>222 CJ TESTING<br>Password Reset/Help Desk                                                                                                    | AC ASSOCIATES - KING & COUNTY - RISE                                                    | 6DL                                                 |
| 222 CJ TESTING Password Reset/Help Desk                                                                                                    | NG COUNTY JOBS INITIATIVE BEET                                                          | 6AT                                                 |
| Password Reset/Help Desk                                                                                                    | TESTING                                                                                 | 222                                                 |
|                                                                                                    | Password Reset/Help Desk                                                                |                                                     |
|                                                                                                    |                                                                                         |                                                     |
|                                                                                                    |                                                                                         |                                                     |
|                                                                                                    |                                                                                         |                                                     |

Home

| E-Jas Informatio<br>Technolog<br>Division | eMessage Center                                                                                                    |    |
|-------------------------------------------|----------------------------------------------------------------------------------------------------|----|
| User Id : RACM300 Model : RISE            |                                                                                                    | Da |
|                                           | Home                                                                                                    |    |
|                                           | E&T Reports                                                                                                    |    |
| Select 'Component<br>History Report       | Basic Food FI Component History Report     Basic Food CLMR Report     Best Food CLMR Report     BFET Auto-Enrollment Report     Clients with Active Components     Clients with Anticipated Barrier Resolution Dates     Clients with Anticipated Employment Goal Completion Dates     Clients with Anticipated Work-Based Learning Completion Dates     Client Contact Report     Component History Report     Participant Reimbursements Report     Strategies for Success Report |    |

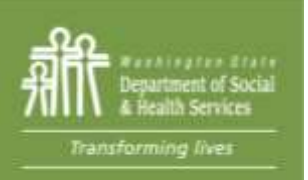

|               |                       | con               | iponent history keport selection                            |   |
|---------------|-----------------------|-------------------|-------------------------------------------------------------|---|
|               |                       |                   | Get Report                                                  |   |
| Program Type: | () RIS                |                   | to the RISE Program Type                                    |   |
| From Date:    | C                     | Ja Ja             | In Date:                                                    |   |
|               | [optional<br>Select A | I Un-Select All   | component(s) below                                          |   |
|               | Select                | Component Codes - | Description •                                               | ^ |
|               |                       |                   |                                                             |   |
|               |                       | BC .              | CASE MANAGEMENT (BFE&T)                                     |   |
|               |                       | 8E                | HIGH SCHOOL COMPLETION - PARTICIPANTS 20 YEARS OR OLDER     |   |
|               |                       | CF                | COMPREHENSIVE CASE MANAGEMENT (RISE)                        |   |
|               |                       | cs                | DCS ALTERNATIVE SOLUTIONS (RISE)                            |   |
|               |                       | FP                | RISE PILOT PARTICIPATION (BFE&T)                            |   |
|               |                       | FT                | FULL-TIME EMPLOYMENT                                        |   |
|               |                       | GE                | HIGH SCHOOL EQUIVALENCY - PARTICIPANTS 20 YEARS OR<br>OLDER |   |
|               |                       | JS                | JOB SEARCH                                                  | ~ |

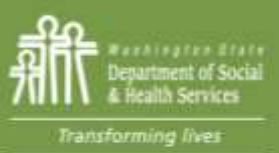

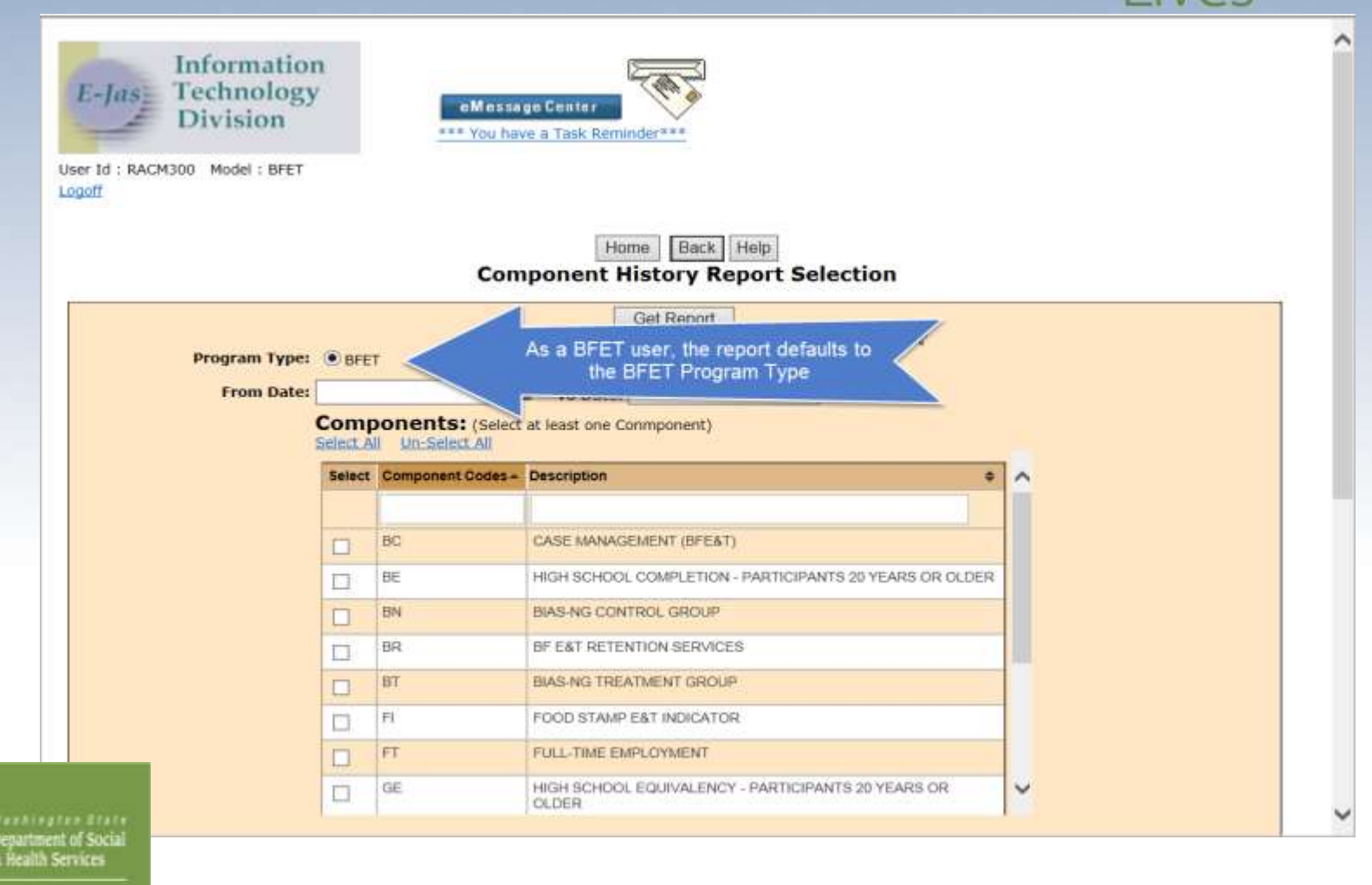

ransforming lives

# Accessing Component History

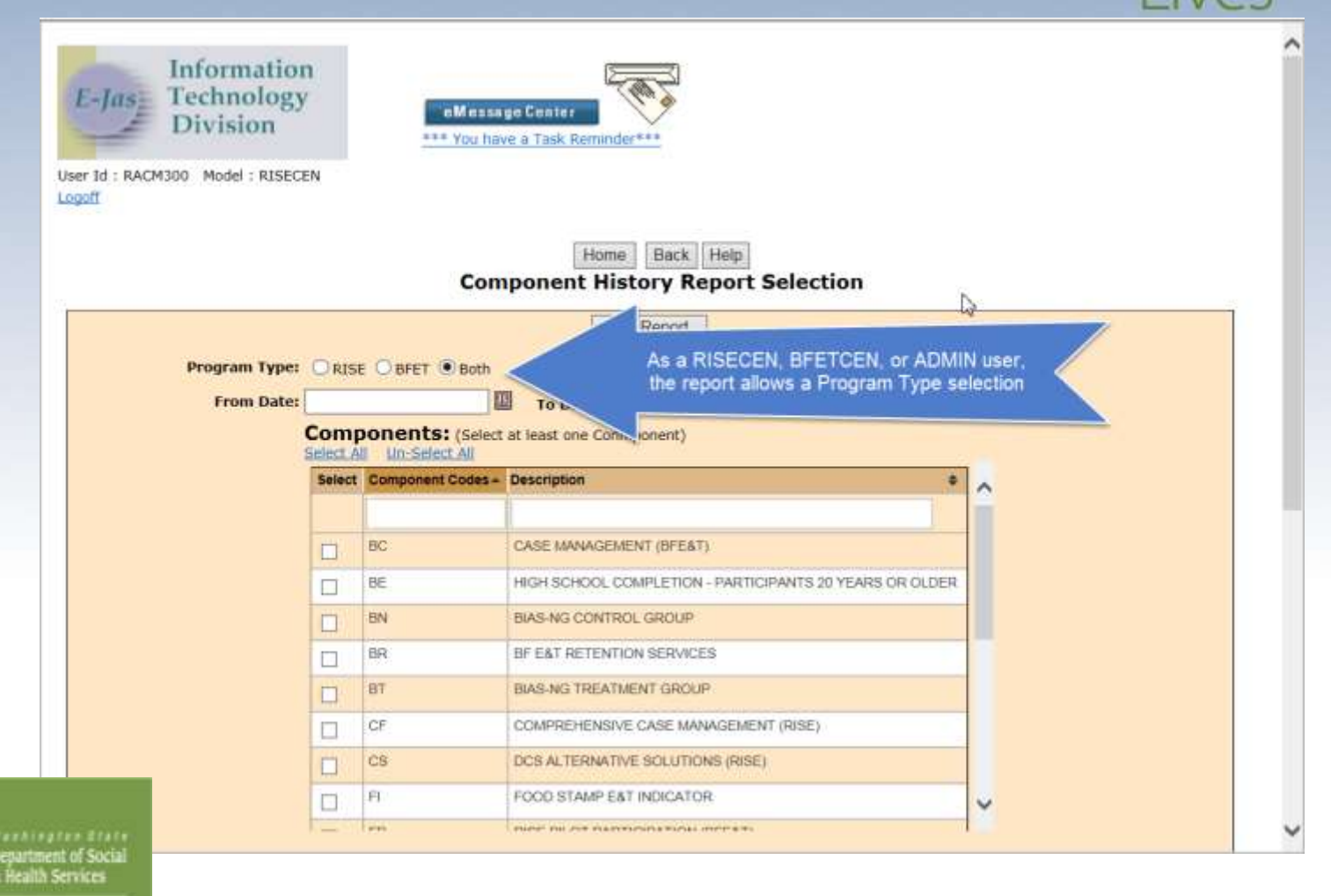

63

BAF

# Accessing Component History ansforming

| 1                   | 1                                       | To Date:                                                                                                    | This screenshot show                         |
|---------------------|-----------------------------------------|----------------------------------------------------------------------------------------------------|----------------------------------------------|
| Com                 | Donents: (Select                        | at least one Component)                                                                                                    | and Contractor Code<br>selection fields look |
| Select              | Component Codes -                       | Description 0                                                                                                    | like.                                        |
|                     |                                         |                                                                                                    | 1                                            |
|                     | BC                                      | CASE MANAGEMENT (BFE&T)                                                                                                    |                                              |
|                     | BE                                      | HIGH SCHOOL COMPLETION - PARTICIPANTS 20 YEARS OR OLDER                                                                              |                                              |
|                     | BN                                      | BIAS-NG CONTROL GROUP                                                                                                    |                                              |
|                     | BT                                      | BIAS-NG TREATMENT GROUP                                                                                                    |                                              |
|                     | CF                                      | COMPREHENSIVE CASE MANAGEMENT (RISE)                                                                                                 |                                              |
|                     | CS                                      | DCS ALTERNATIVE SOLUTIONS (RISE)                                                                                                    |                                              |
|                     | FP                                      | RISE PILOT PARTICIPATION (BFE&T)                                                                                                    |                                              |
|                     | FT                                      | FULL-TIME EMPLOYMENT                                                                                                    | <b>U</b>                                     |
| 1-1                 | and the                                 | rentransioner Pressur Palme Astronomistre as unane on                                                                                |                                              |
| Contrac<br>Select / | ractor Codes:                           | (Select at least one                                                                                                    |                                              |
| 1000                | Contractor Codes                        | Paraulustan a                                                                                                    |                                              |
| Select              | Contractor Codes -                      | Description +                                                                                                    | ^                                            |
| Select              | Contractor Codes +                      | Description    VWCA OF SEATTLE-KING CO-SNOHOMISH CO BFET                                                                             |                                              |
| Select              | Contractor Codes +<br>6AB<br>6AC        | Description                                                                                                    |                                              |
| Select              | Contractor Codes -<br>6AB<br>6AC<br>6AD | Description   VWCA OF SEATTLE-KING CO-SNOHOMISH CO BFET SEATTLE GOODWILL BFET PORT JOBS BFET                                         | <b>^</b><br>₽                                |
|                     | GAB<br>GAD<br>GAE                       | Description   VWCA OF SEATTLE-KING CO-SNOHOMISH CO BFET  SEATTLE GOODWILL BFET  PORT JOBS BFET  SOUTH SEATTLE COMMUNITY COLLEGE BFET | <b>^</b><br>₽                                |

EDMONDS COMM COLLEGE BFET PROGRAM

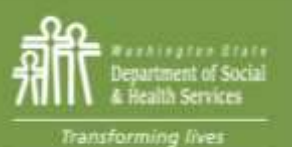

|              | F<br>Da<br>Cl      | or this rep<br>ate 11/01/2<br>Clients wit<br>ients hours<br>fine Averag<br>ique clients<br>will not ch<br>All columns | ort, I logged<br>1017, To Dat<br>h No Activitie<br>per week w<br>and what<br>ge hours per<br>s will always<br>hange when<br>s are sortabl<br>Export to E | in as RI3<br>e 03/08/<br>8C<br>es will dis<br>vill displa<br>those we<br>compon<br>display t<br>you selec<br>e. Reset<br>xcel will d<br>Average<br>Average | SEC<br>2011<br>U C<br>spla<br>c<br>y cli<br>sekly<br>ent,<br>the r<br>C<br>Sor<br>oper<br>hou<br>day: | EN. I select<br>8, the BE ar<br>ontractor Co<br>y clients with<br>components.<br>ients with co<br>y hours are<br>Average da<br>numbers fro<br>Clients with N<br>week.'<br>et Order will<br>sort.<br>In the report<br><b>CHISTORY</b><br>In the report | ted the RISE Progr<br>of FP components a<br>odes.<br>In an active FP but n<br>imponents that have<br>for each component<br>tys per component,<br>in the original report<br>to Activities' or 'Clief<br>set the report back<br>in an Excel docume<br><b>Report</b><br>orent: 2<br>pent: 525 | am Type, From<br>and the 6CS and<br>o other active<br>hours assigned<br>and number of<br>t selection. They<br>nts hours per<br>to the original<br>nt. |        |                   |
|--------------|--------------------|----------------------------------------------------------------------------------------------------|----------------------------------------------------------------------------------------------------|----------------------------------------------------------------------------------------------------|----------------------------------------------------------------------------------------------------|----------------------------------------------------------------------------------------------------|----------------------------------------------------------------------------------------------------|----------------------------------------------------------------------------------------------------|--------|-------------------|
|              |                    | 1                                                                                                    | Inc                                                                                                    | ere are 4                                                                                                    | unic                                                                                                  | the clients of                                                                                                    | this report                                                                                                    |                                                                                                    |        | -                 |
| Clients v    | with No Activities | Client                                                                                                    | s hours per wee                                                                                                    | BK                                                                                                    |                                                                                                    |                                                                                                    |                                                                                                    | Reset Sort Or                                                                                                    | rder   | Export to Excel   |
| Contractor ¢ | Name               | - Jas ID 🗢                                                                                                    | Component \$                                                                                                    | Status                                                                                                    | ٠                                                                                                    | Start Date +                                                                                                    | Scheduled End Date \$                                                                                                    | Actual End Date ¢                                                                                                    | Hourse | Completion Code # |
| <u> </u>     |                    |                                                                                                    |                                                                                                    | All                                                                                                    | ~                                                                                                    |                                                                                                    |                                                                                                    |                                                                                                    | All 🗸  |                   |
| 6CU          | PROD, COPY1020434  | 2911192                                                                                                    | FP                                                                                                    | Active                                                                                                    |                                                                                                    | 05/19/2016                                                                                                    | 02/12/2019                                                                                                    |                                                                                                    | 0      |                   |
| 6CS          | BOLT, DANO         | 2730159                                                                                                    | FP                                                                                                    | Active                                                                                                    | í                                                                                                    | 10/06/2016                                                                                                    | 07/02/2019                                                                                                    |                                                                                                    | 0      |                   |
| 6CS          | TUCKER, MADELINE   | 2100194                                                                                                    | FP                                                                                                    | Active                                                                                                    | đ.                                                                                                    | 12/19/2016                                                                                                    | 11/30/2017                                                                                                    |                                                                                                    | 0      |                   |
| 1000001      | DUTING ANATOLIO    | 7608552                                                                                                    | 8E                                                                                                    | Arthur                                                                                                    | 1                                                                                                    | 02006/20047                                                                                                    | 01/31/2010                                                                                                    |                                                                                                    | 2.4.4  |                   |

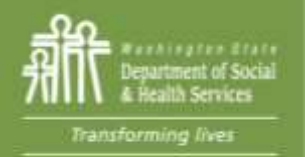

Home Back Help

| Clients     | Component History Report         Average hours per component: 10       I         Average days per component: 421       I         There are 40 unique clients on this report         Clients with No Activities       Clients hours per week         Reset Report       Reset Sort Order         Export to Excel |         |                        |        |          |                |                           |            |        |       |                    |
|-------------|----------------------------------------------------------------------------------------------------|---------|------------------------|--------|----------|----------------|---------------------------|------------|--------|-------|--------------------|
| Contractor  | Name                                                                                                    |         |                        |        | •        | Start Date     |                           | Actual End | Data 🔺 | Hours | Completion Code    |
| Contractor⊊ | Name                                                                                                    |         | Component <del>⊊</del> | All    |          | Start Date     |                           | Actual End | Date 🤤 |       | Completion Code \$ |
| (D)         |                                                                                                    | 2720009 |                        | I Nu L | <u> </u> |                |                           |            |        |       |                    |
| 6DL         |                                                                                                    | 7608908 |                        |        |          |                |                           |            |        | 0     |                    |
| 6DL         | BAKER ARNOLD                                                                                                    | 7600529 |                        |        |          |                |                           |            |        | 0     |                    |
| 6DL         | BANNE TRAVEL                                                                                                    | 7608611 |                        |        |          |                |                           |            |        | 0     |                    |
| 6DL         | BILLION SIX                                                                                                    | 7597872 |                        |        |          |                |                           |            | 1      | 0     |                    |
| 601         | BOWLLL SUPER                                                                                                    | 7608844 |                        |        |          | In this exa    | mple, I ran the report f  | or all     |        | 0     |                    |
| 6DL         | CAUCUS, NEVADA                                                                                                    | 7597862 |                        |        |          | components     | and all contractor co     | des for    | 0      |       |                    |
| 6DL         | COUNTRIES, SEVEN                                                                                                    | 7608909 |                        |        |          | Clients with N | lo Activities.' The clier | nent but   |        | 0     |                    |
| 6DL         | DAYYE, SNOWY                                                                                                    | 7608787 |                        |        | ł        | nere have onl  | ly an active FP compo     |            |        | 0     |                    |
| 6DL         | EDITION, MORNING                                                                                                    | 7607773 |                        |        |          | no oth         | er active components      |            |        | 0     |                    |
| 6DL         | FUNCHU, LAI                                                                                                    | 7608804 |                        |        | _        |                |                           |            |        | 0     |                    |
| 6DL         | IDEA, GOOD                                                                                                    | 7607774 |                        |        |          |                |                           |            |        | 0     |                    |
| 6DL         | LI, BRUCE                                                                                                    | 2815448 |                        |        |          |                |                           |            |        | 0     |                    |
| 6DL         | LOMEY, WUKUADA                                                                                                    | 2835343 |                        |        |          |                |                           |            |        | 0     |                    |
| 6DI         | MARKER, YELLOW                                                                                                    | 7620104 |                        |        |          |                |                           |            |        | 0     |                    |
| 0           | ENN, HALF                                                                                                    | 7607771 |                        |        |          |                |                           |            |        | 0     |                    |
| Terhingten  | NEYY, SAVE                                                                                                    | 7608910 |                        |        |          |                |                           |            |        | 0     |                    |

ransforming lives

Services

~

artment of Social salth Services

# Accessing Component History ansforming

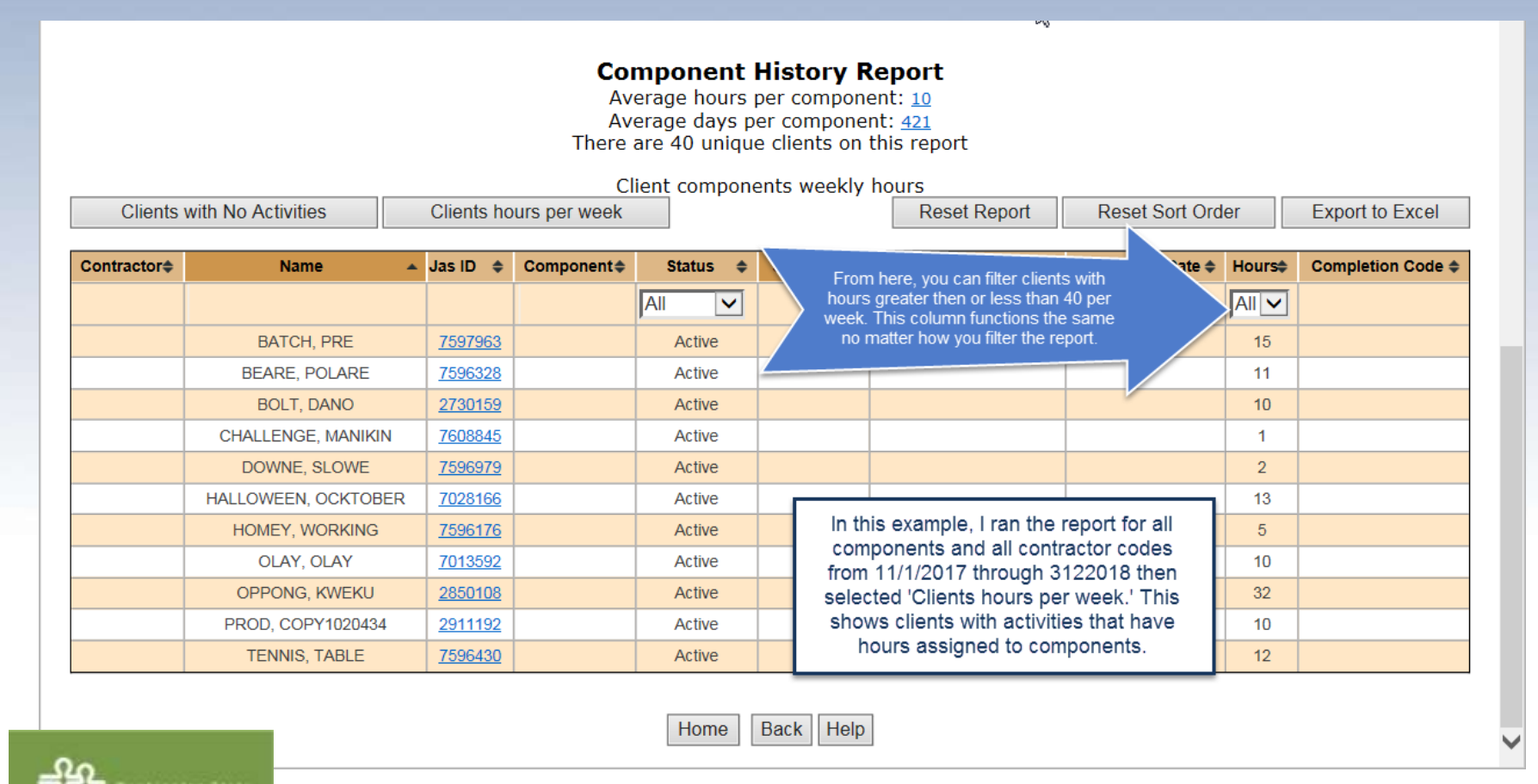

67

# Image: Component History Report Image: Component History Report Average hours per component: 675 Average days per component: 675 There are 4 unique clients on this report Average hours and days per component Average hours per week Reset Report Reset Sort Order Export to Excel Average Average

| Clients with NO Activities                              | Clients hours per week                                          | Reserr           | Reh | on              | Res | set 3 |
|---------------------------------------------------------|-----------------------------------------------------------------|------------------|-----|-----------------|-----|-------|
|                                                         | Component                                                       | Average<br>Hours | \$  | Average<br>Days | ¢   |       |
| Selecting either number for<br>Average hours or Average | BE - HIGH SCHOOL COMPLETION - PARTICIPANTS 20<br>YEARS OR OLDER | 11               |     | 359             |     |       |
| days per component will<br>display this information     | FP - RISE PILOT PARTICIPATION (BFE&T)                           | 0                |     | 781             |     |       |
|                                                         | Home Back Help                                                  |                  |     |                 |     |       |

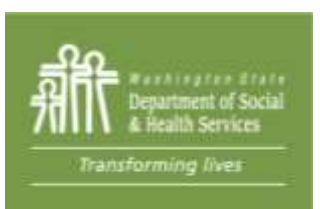

Clients with No Activities

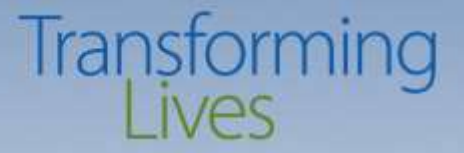

#### **Case Notes: Accessing your caseload**

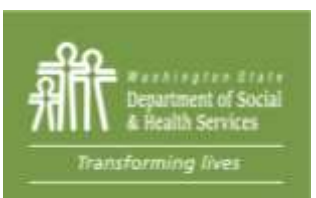

#### **Case Notes: Accessing your caseload**

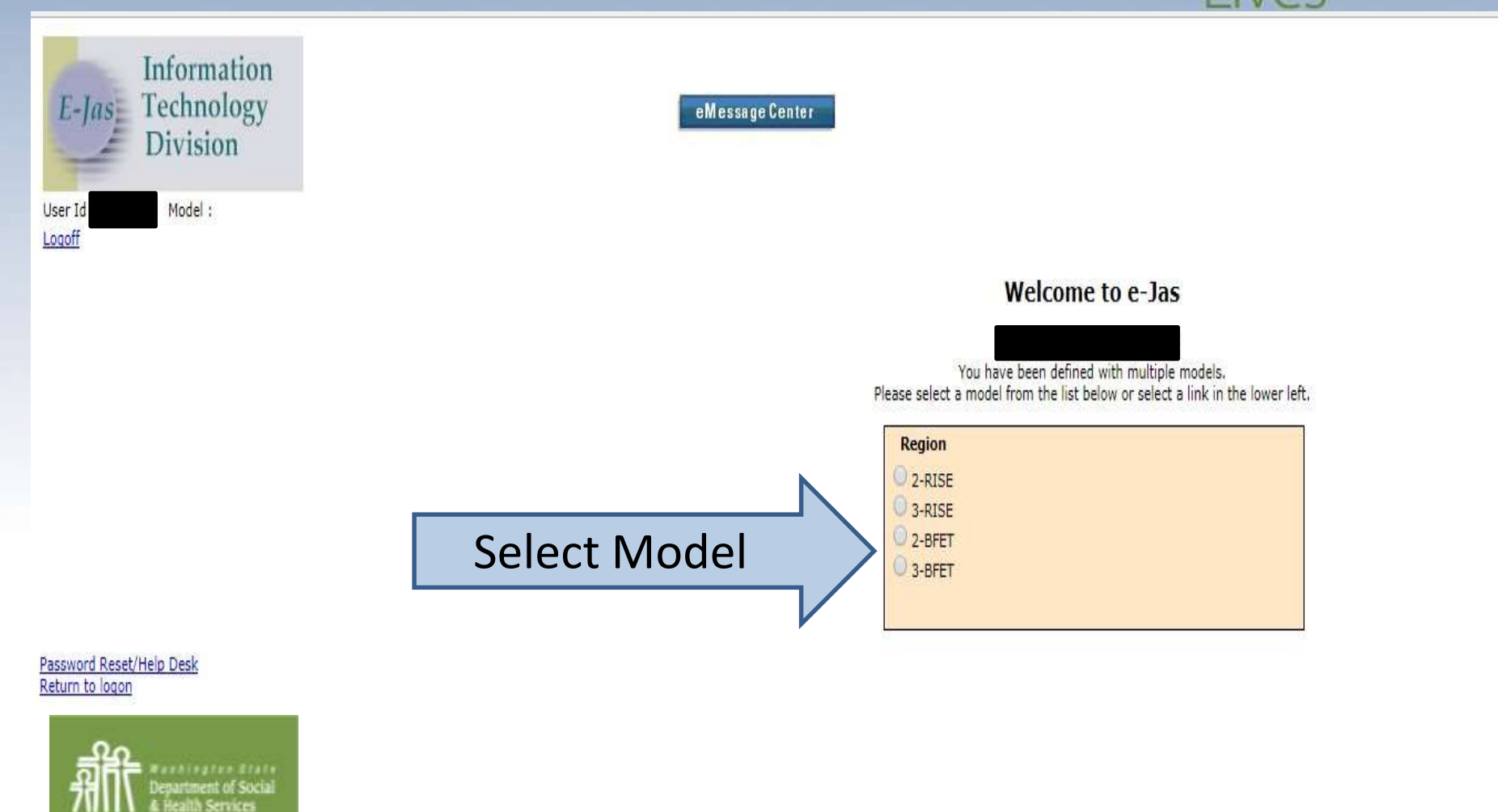

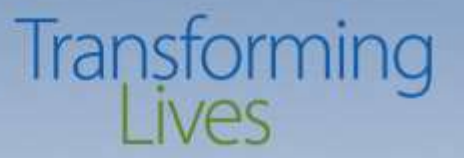

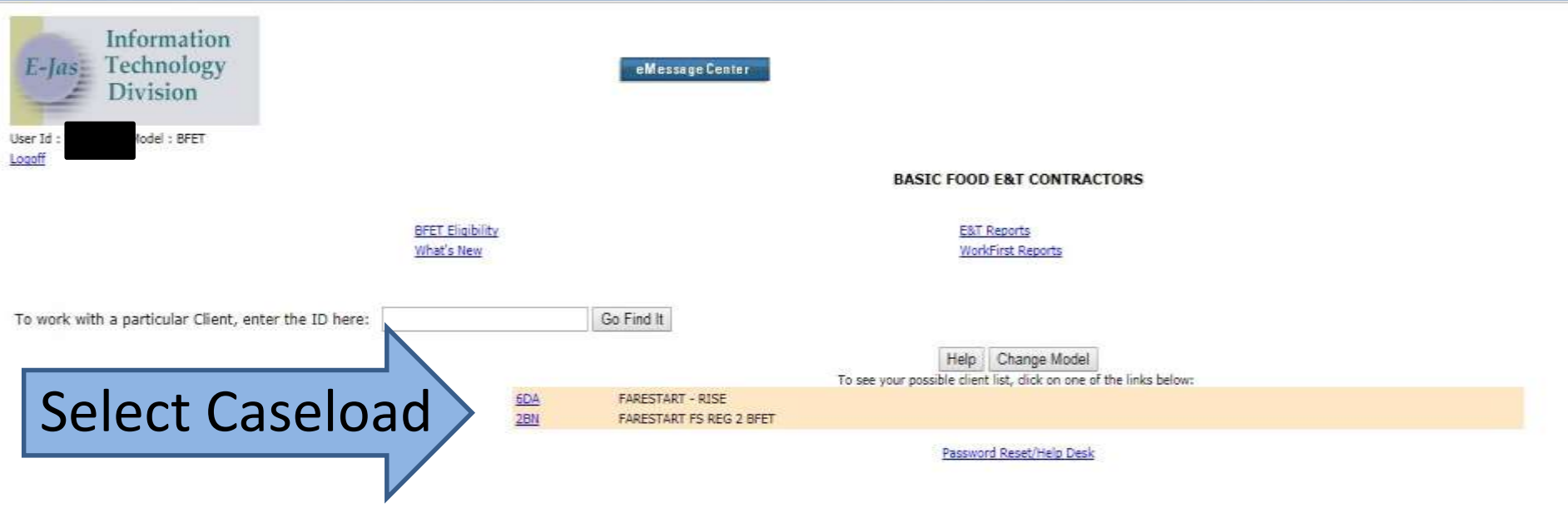

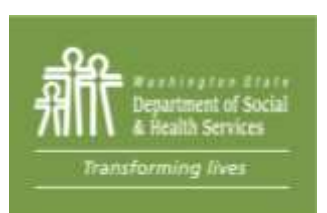

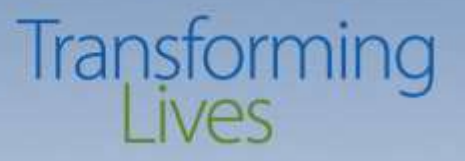

#### State of Washington [US] https://secureaccess.wa.gov/dsht/ejas/EjasMainMenu.aspi?FromCLMR=N8JasId=2261656 Information Technology «MennageGenter Division BFET Home Manuals Help Change Model JAS Id ACES Id Reg CS0 Telephone AU Pam 047 **Required Part?** LEP : No Two Parent: FA : Yes Email ID: Sngl Parent W/Child(ren) < 6 : No Total: 000 Inelig: 000 Recip: 000 BFA: Open **Refugee Months** RCA: Dick here to view Workers associated with this Client. E&T Component Information Employment Information Select Client Notes **Client Notes** Referrals Letters Payments **Client Monthly Participation**

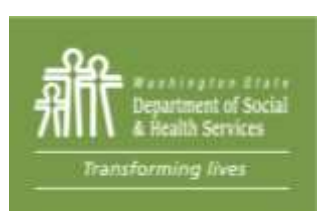

Education and Training Worksheet Individual Employment Plan

User 18

Name

HOH

TANE

The caseload will load up showing all current clients. Select the blue hyperlinked name Select "Client Notes"
#### **Case Notes: Telling the Story**

Case note entries are critical in telling the story

of who, what, why, where, when, and how

from entry into the BFET program including goals, barriers, and progress

toward completion of certification and employment.

Effective case notes must be:

- Well documented,
- Concise but include details
- Include goals, barriers. services rendered and for what purpose
- How information was assessed

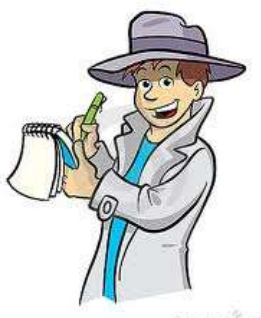

Transforming

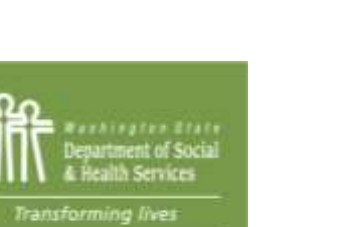

#### **Entering Case Notes**

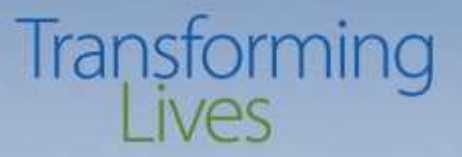

#### Typical case notes:

- Initial
- Ongoing
- Closing
- Co-enrollment (BR Comp)

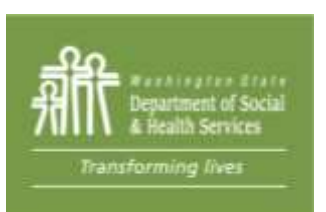

#### **Entering Case Notes**

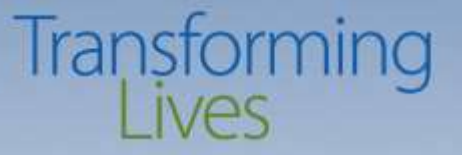

Tips: Using these elements can help DSHS and other providers tell the participants BFET story from start to end.

✤ Who

✤ How

What

✤ Why

✤ Where

#### ✤ When

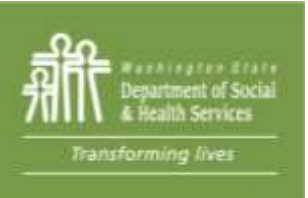

# **DID YOU KNOW?**

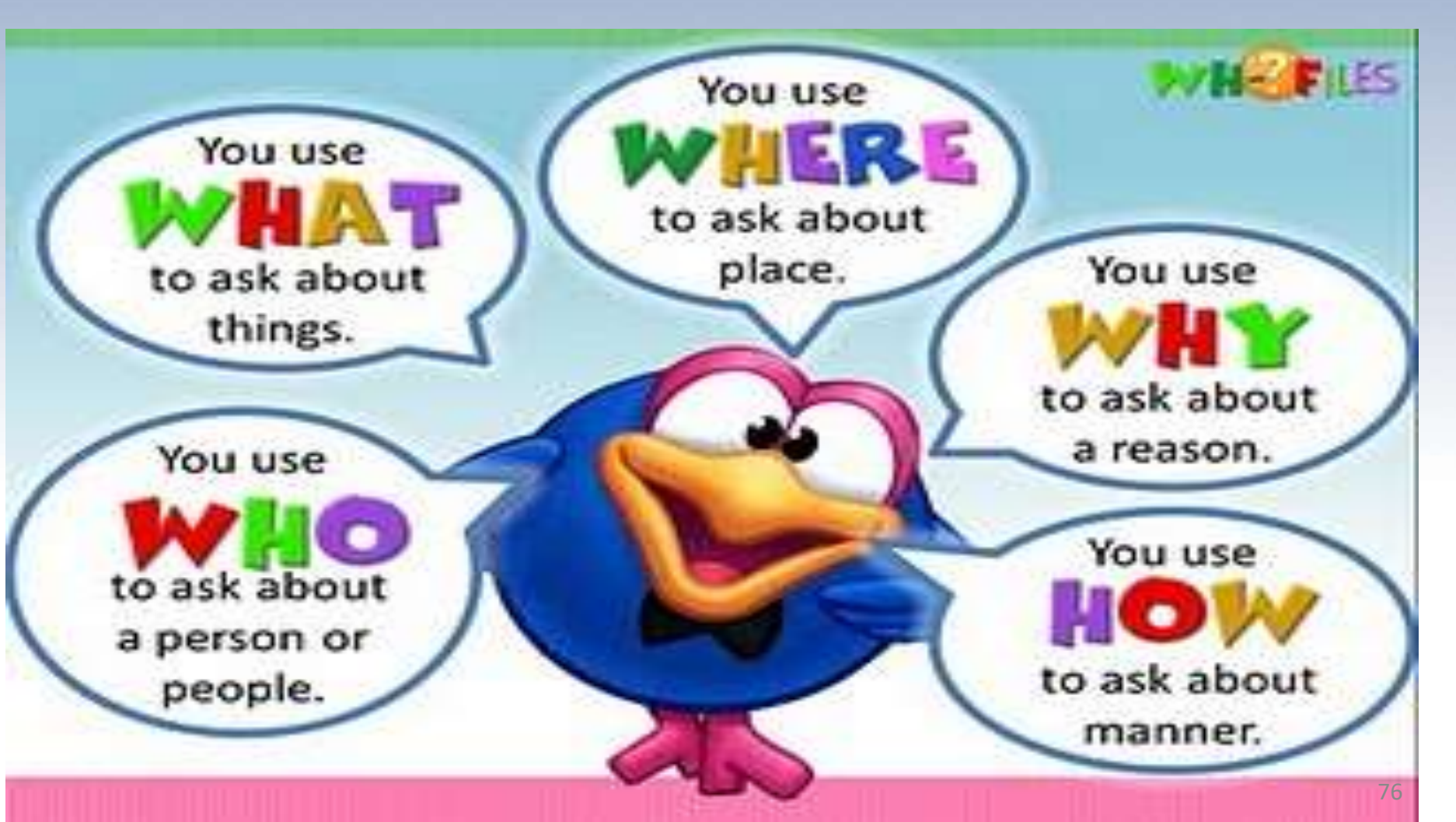

Transforming

#### **Entering Case Notes**

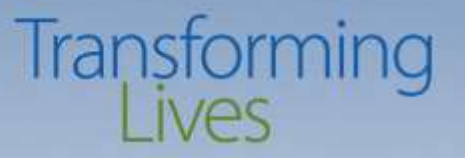

#### Case Note Timelines

- Case Notes must be entered monthly
- Enter monthly progress notes no later then the end of the third week of each month. *This is considered a best practice.*
- Refer to the 'Historical Report' to check on any dropped or missing clients.
- Enter an initial note in the same month automation is used to open a component.
- Enter case notes for in the same month the component is active.
- You have 30 days to enter a case note from the BFA closure date before access is no longer available.

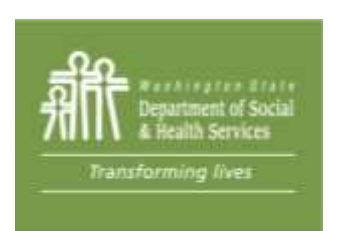

#### ELIGIBILITY ROSTERS

- We process Eligibility Rosters within 1-10 business days.
- Amending or making changes or resubmits

www.BFETHelp@dshs.wa.gov

Transforming Lives BILLING ROSTERS

- We process Billing Rosters within 1-15 business days.
- Amending or making changes or resubmits

www.BILLINGHelp@dshs.wa.gov

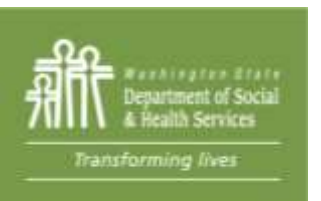

### **Additional Information**

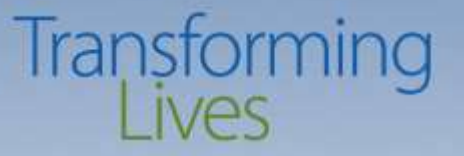

Contact information for BFET Staff

- <u>BFETHelp@dshs.wa.gov</u> (DSHS BFET Operations team)
- <u>SWBFETPolicy@dshs.wa.gov</u> (DSHS BFET Policy team)
- <u>www.dshs.wa.gov/BFET</u> (Public BFET website for additional program information)

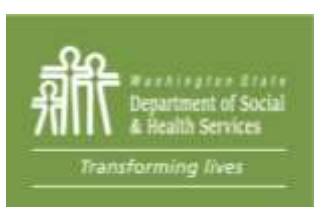

## **Questions?**

#### Transforming Lives

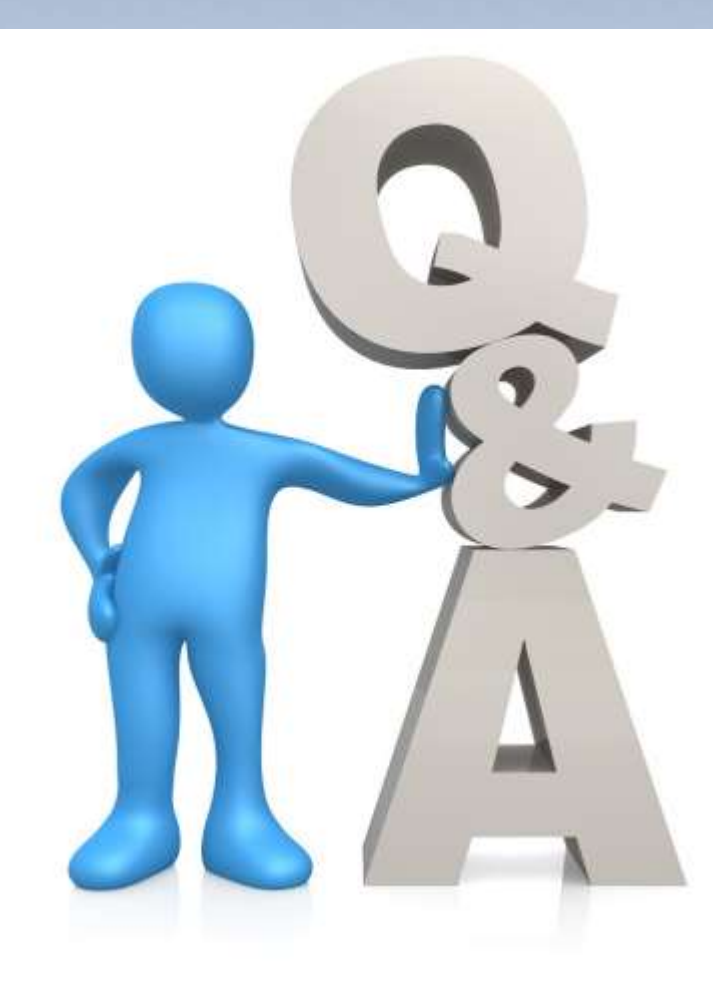

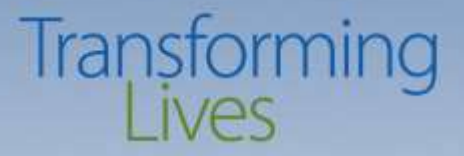

## Thank you!

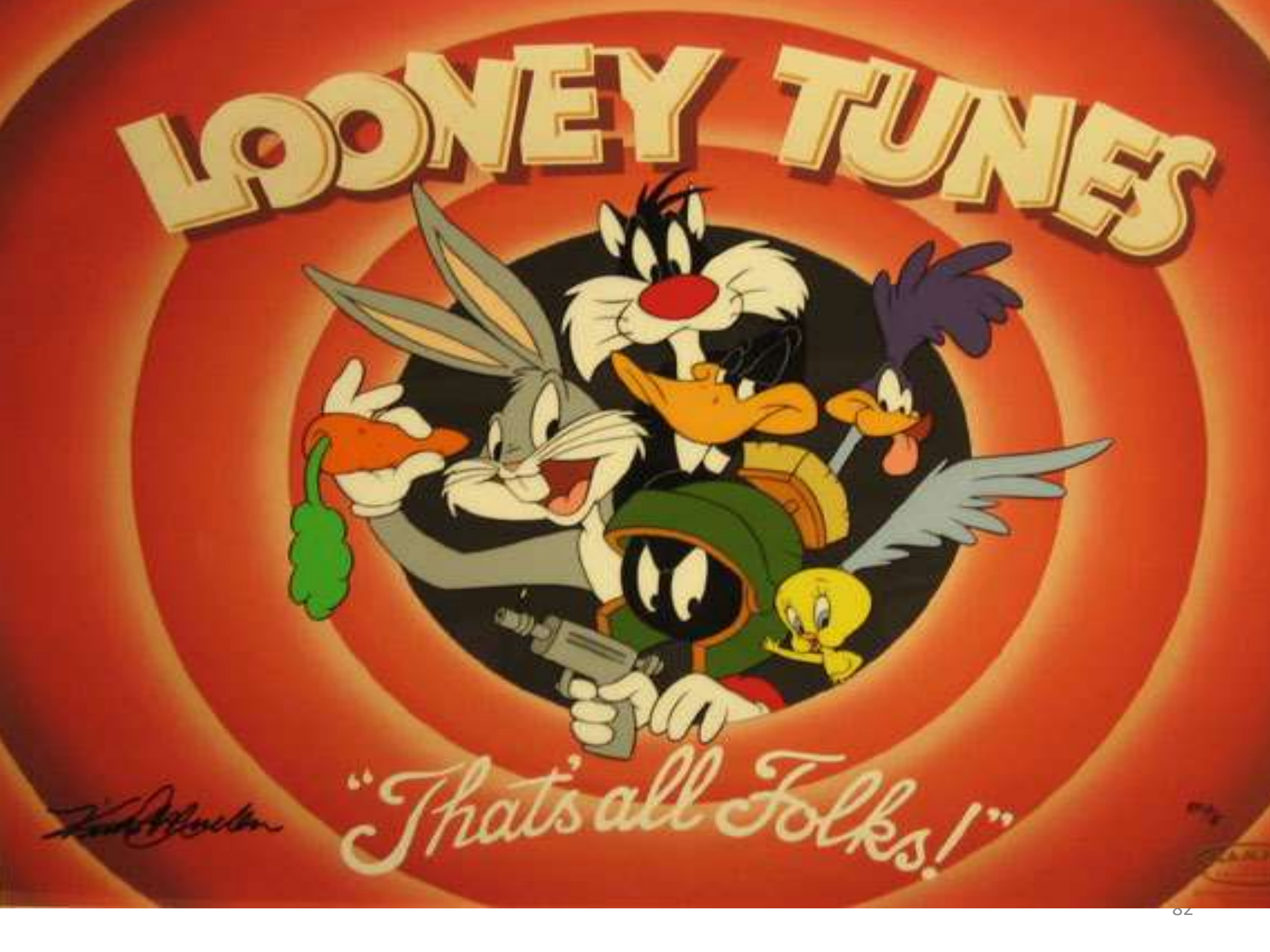